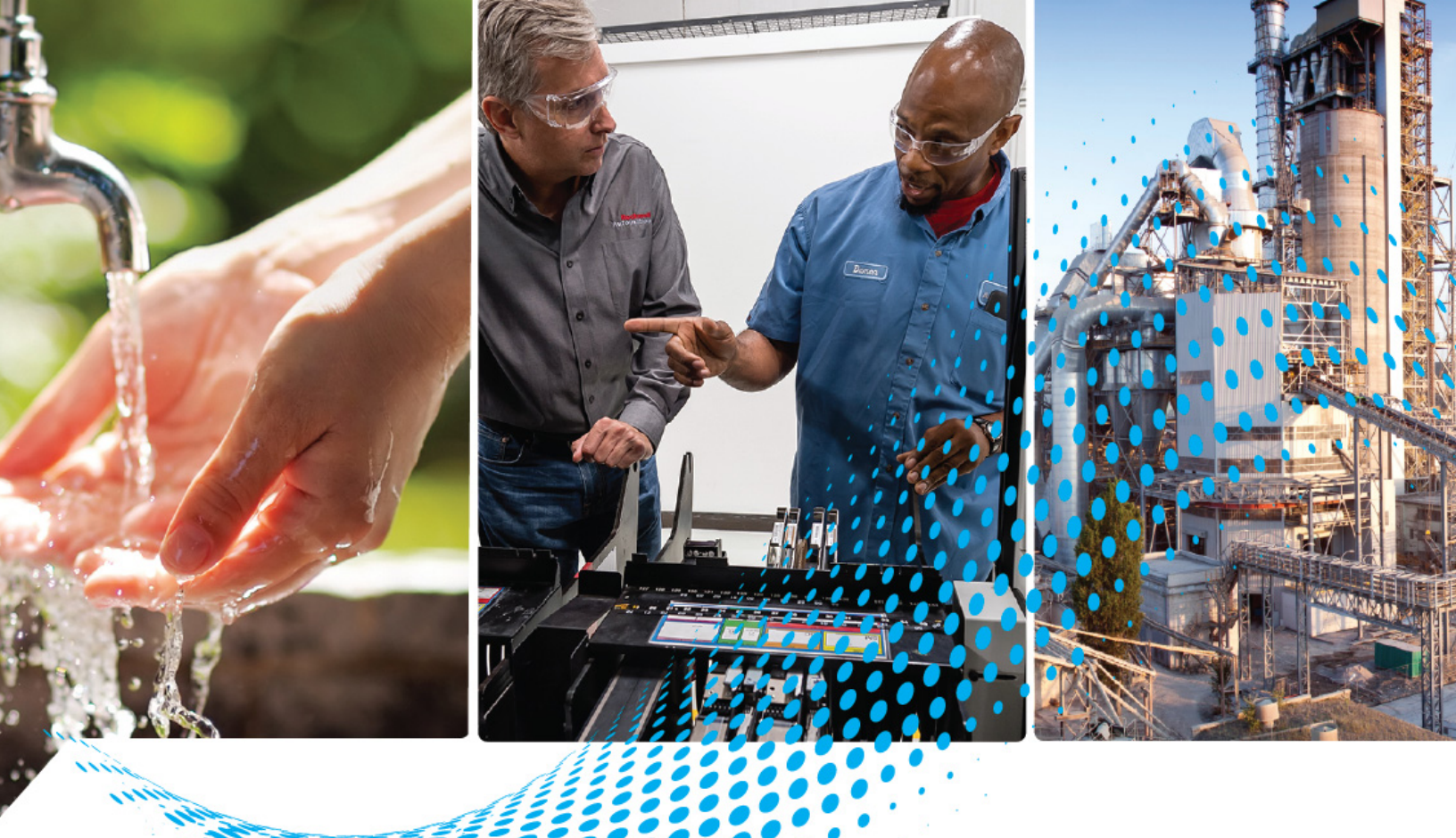

# **58UHF RFID Systems**

Bulletin Number 58UHF

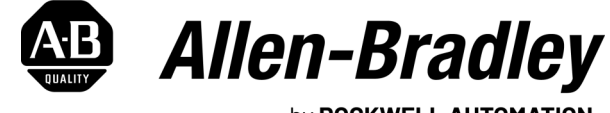

by **ROCKWELL AUTOMATION** 

**User Manual** 

**Original Instructions** 

# **Important User Information**

Read this document and the documents listed in the additional resources section about installation, configuration, and operation of this equipment before you install, configure, operate, or maintain this product. Users are required to familiarize themselves with installation and wiring instructions in addition to requirements of all applicable codes, laws, and standards.

Activities including installation, adjustments, putting into service, use, assembly, disassembly, and maintenance are required to be carried out by suitably trained personnel in accordance with applicable code of practice.

If this equipment is used in a manner not specified by the manufacturer, the protection provided by the equipment may be impaired.

In no event will Rockwell Automation, Inc. be responsible or liable for indirect or consequential damages resulting from the use or application of this equipment.

The examples and diagrams in this manual are included solely for illustrative purposes. Because of the many variables and requirements associated with any particular installation, Rockwell Automation, Inc. cannot assume responsibility or liability for actual use based on the examples and diagrams.

No patent liability is assumed by Rockwell Automation, Inc. with respect to use of information, circuits, equipment, or software described in this manual.

Reproduction of the contents of this manual, in whole or in part, without written permission of Rockwell Automation, Inc., is prohibited.

Throughout this manual, when necessary, we use notes to make you aware of safety considerations.

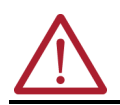

**WARNING:** Identifies information about practices or circumstances that can cause an explosion in a hazardous environment, which may lead to personal injury or death, property damage, or economic loss.

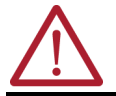

**ATTENTION:** Identifies information about practices or circumstances that can lead to personal injury or death, property damage, or economic loss. Attentions help you identify a hazard, avoid a hazard, and recognize the consequence.

**IMPORTANT** Identifies information that is critical for successful application and understanding of the product.

These labels may also be on or inside the equipment to provide specific precautions.

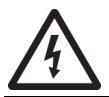

**SHOCK HAZARD:** Labels may be on or inside the equipment, for example, a drive or motor, to alert people that dangerous voltage may be present.

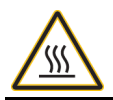

**BURN HAZARD:** Labels may be on or inside the equipment, for example, a drive or motor, to alert people that surfaces may reach dangerous temperatures.

**ARC FLASH HAZARD:** Labels may be on or inside the equipment, for example, a motor control center, to alert people to potential Arc Flash. Arc Flash will cause severe injury or death. Wear proper Personal Protective Equipment (PPE). Follow ALL Regulatory requirements for safe work practices and for Personal Protective Equipment (PPE).

The following icon may appear in the text of this document.

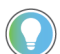

Identifies information that is useful and can help to make a process easier to do or easier to understand.

# **Table of Contents**

| Purpose of this Manual            |
|-----------------------------------|
| Who Should Use this Manual        |
| Abbreviations                     |
| Additional Resources              |
| Chantor 1                         |
| chapter i                         |
| RFID Definition                   |
| International Standard Compliance |

| Introduction            | RFID Definition                                                       |
|-------------------------|-----------------------------------------------------------------------|
|                         | International Standard Compliance7                                    |
|                         | FCC Information (58UHF-TR-100-SR15US and 58UHF-TR-200-LR50US Models)7 |
|                         | ISED Information                                                      |
|                         | Declaration of Conformity                                             |
|                         | CE Conformity                                                         |
|                         | UKCA Conformity                                                       |
|                         | System Setup                                                          |
|                         | Chapter 2                                                             |
| RFID Components         | Transceivers                                                          |
|                         | Status Indicators Functionality 11                                    |
|                         | Product Selection                                                     |
|                         | Main Components 12                                                    |
|                         | Accessories                                                           |
|                         | Chapter 3                                                             |
| Electrical Installation | Cable Overview                                                        |
|                         | Connections                                                           |
|                         | Power I/O Connection (on Transceiver)13                               |
|                         | EtherNet/IP Connection (on Transceiver)                               |
|                         | Chapter 4                                                             |
| EtherNet/IP Addressing  | Star Topology                                                         |
|                         | Linear Topology                                                       |
|                         | Device Level Ring (DLR) Topology                                      |
|                         | Set the Network Address                                               |
|                         | Set IP Address                                                        |
|                         | Chapter 5                                                             |
| Mechanical Installation | Mount the Transceiver                                                 |
|                         | Spacing                                                               |
|                         | Transceiver Field Maps                                                |
|                         | Approximate Dimensions                                                |
|                         | Chapter 6                                                             |
| Add 58UHF Module to     | Procedure                                                             |

RSLogix 5000

|                              | Module Definition25Connection Tab26Module Info Tab26Antenna Tab27Points Tab27Points Tab27Filter Tab28Good Read Condition Tab28Internet Protocol Tab28Port Configuration Tab29Network Tab30 |
|------------------------------|----------------------------------------------------------------------------------------------------|
|                              | Chapter 7                                                                                                    |
| RSLogix 5000 Controller Tags | Configuration Image Table and Tags                                                                                                    |
|                              | Input Image Table and Tags                                                                                                    |
|                              | Allowable Commands                                                                                                    |
|                              | Chapter 8                                                                                                    |
| RSLogix 5000 Code Examples   | Continuous Inventory                                                                                                    |
|                              | Queued Command                                                                                                    |
|                              | Appendix A                                                                                                    |
| Specifications               | General                                                                                                    |
|                              | Connections 51                                                                                                    |
|                              | Appendix B                                                                                                    |
| Add-on Profile               | Install                                                                                                    |
|                              | Appendix C                                                                                                    |
| Troubleshooting              | RF Tags                                                                                                    |
|                              | Index                                                                                                    |

#### **Purpose of this Manual**

This user manual assumes you are familiar with RSLogix™ software. This manual provides an example of steps to configure and make functional a 58UHF RFID system. See the appropriate user manuals for other details. Use this manual to accomplish the following:

- Learn how to install and wire an example RFID system.
- Install and configure the module in an RSLogix 5000<sup>®</sup> program.
- Built a simple program to receive and transmit data to an RFID tag.

Who Should Use this Manual

Use this manual if you are responsible for design, installation, programming, or troubleshooting of control systems that use Bulletin 58UHF RFID products.

You must have a basic understanding of electrical circuitry and familiarity with relay logic. If you do not, obtain the proper training before using this product.

#### **Abbreviations**

| Abbreviation | Definition                                   |  |  |
|--------------|----------------------------------------------|--|--|
| AFI          | Application Family Identifier                |  |  |
| AOI          | Add-On Instruction                           |  |  |
| AOP          | Add-on Profile                               |  |  |
| CRD          | Customer Requirement Document                |  |  |
| DFSID        | Data Storage Format Identifier               |  |  |
| DHCP         | Dynamic Host Configuration Protocol          |  |  |
| DLR          | Device Level Ring                            |  |  |
| DNS          | Domain Name Server                           |  |  |
| DoS          | Disk Operating System                        |  |  |
| EAS          | Electronic Article Surveillance              |  |  |
| FE           | Functional Earth                             |  |  |
| INT          | Signed, two-byte integer                     |  |  |
| IEC          | International Electrotechnical<br>Commission |  |  |

| Abbreviation | Definition                                        |  |  |
|--------------|---------------------------------------------------|--|--|
| ISO          | International Organization for<br>Standardization |  |  |
| JTC          | Joint Technical Committee                         |  |  |
| MAC address  | Media Access Control (Ethernet)<br>address        |  |  |
| MACID        | Media Access Control Identification               |  |  |
| QD           | Quick Disconnect                                  |  |  |
| RFID         | Radio Frequency Identification<br>Device          |  |  |
| SB           | Subcommittee                                      |  |  |
| SINT         | Signed, single-byte integer                       |  |  |
| UHF          | Ultra High Frequency                              |  |  |
| UII/EPC      | Unique Item Identifier/Electric<br>Product Code   |  |  |

# **Additional Resources**

These documents contain additional information concerning related products from Rockwell Automation.

| Resource                                                                                        | Description                                                                                                    |
|-------------------------------------------------------------------------------------------------|----------------------------------------------------------------------------------------------------|
| 58UHF RFID Short-range Transceiver Installation<br>Instructions, publication <u>58UHF-IN001</u> | Provides information that is required to install short-<br>range transceivers for both EU/UK and US/North<br>America models.                                         |
| 58UHF RFID Long-range Transceiver Installation<br>Instructions, publication <u>58UHF-IN002</u>  | Provides information that is required to install long-<br>range transceivers for both EU/UK and US/North<br>America models.                                          |
| CIP Security with Rockwell Automation Products, publication <u>SECURE-AT001</u>                 | Describes how to implement the Common Industrial Protocol (CIP <sup>TM</sup> ) Security standard in your industrial automation control system (IACS). <sup>(1)</sup> |
| EtherNet/IP Network Devices User Manual, publication<br>ENET-UM006                              | This manual describes how to use EtherNet/IP™<br>communication modules in Logix 5000™ control<br>systems.                                                            |
| Allen-Bradley Industrial Automation Glossary, <u>AG-7.1</u>                                     | A glossary of industrial automation terms and abbreviations.                                                                                                    |
| EtherNet/IP Device Level Ring Application Technique, publication ENET-AT007                     | This publication describes DLR network operation, topologies, configuration considerations, and diagnostic methods.                                                  |
| Industrial Automation Wiring and Grounding Guidelines, publication <u>1770-4.1</u>              | Provides general guidelines for installing a Rockwell Automation® industrial system.                                                                                 |
| Product Certifications website, rok.auto/certifications                                         | Provides declarations of conformity, certificates, and other certification details.                                                                                  |

(1) When using CIP Security<sup>™</sup>, only use version 6.2 for FactoryTalk<sup>®</sup> Policy Manager.

You can view or download publications at <u>rok.auto/literature</u>.

# Introduction

| <b>RFID Definition</b>               | RFID (radio frequency identification) is a method to communicate information from one point to another point by the use of electromagnetic waves (radio waves). RFID has unique characteristics that make it attractive for use in industrial systems.                                                                                                    |
|--------------------------------------|----------------------------------------------------------------------------------------------------|
|                                      | For example, you must load a shipping carton with various goods to meet the specific purchase order of a customer. You can fill a tag with the specific items that the customer wants and attach the tag to the carton. Then, as the carton moves to the filling stations, each station places the required objects into the carton. If the tag does not require an item, the station is skipped.                                                       |
|                                      | Each filling station has an RFID transceiver. The transceiver reads and writes to the tag. When the tag approaches the RFID transceiver, the transceiver reads the contents of the tag. Based on the information that is received, the packaging process adds items (or skips this step) and then writes to the tag that one or more items were added. The carton moves to the next filling station.                                                    |
|                                      | This scenario is a common use of RFID technology. The Bulletin 58UHF product line is unique because of its conformance to the open international standards: ISO 18000-63 standard Type C (EPCglobal Gen2).                                                                                                    |
| International Standard<br>Compliance | Use the EPCglobal Gen2 (ISO 18000-63) standard. This standard is for transceivers and tags that operate within the 860960 MHz radio frequency range. Passive tags are tags that receive their power from the transceivers signal to function. These tags respond by backscattering this information to the transceiver. You can use different tag options from multiple vendors as long as the tags follow the same standard that is previously listed. |
|                                      | The EPCglobal Gen2 (ISO 18000-63) standard specifies the requirements for the signaling layer of communications between transceivers and tags. This standard also specifies requirements for the operating procedures, for commands between transceiver and tag, and for air interference.                                                                                                    |
|                                      | FCC Information (58UHF-TR-100-SR15US and 58UHF-TR-200-LR50US                                                                                                    |
|                                      | Models)                                                                                                    |
|                                      | Each country has their specific frequency band requirements.                                                                                                    |
|                                      | This device complies with Part 15 of the FCC Rules. Operation is subject to the following conditions:                                                                                                    |
|                                      | 1. This device must not cause harmful interference, and                                                                                                    |
|                                      | <ol><li>This device must accept any interference received, including interference that can<br/>cause undesired operation.</li></ol>                                                                                                    |
|                                      | Changes and modifications that Rockwell Automation does not explicitly approve can void your authority to operate this equipment under the rules of the Federal Communications Commission.                                                                                                    |

#### **ISED Information**

Short-range Model (58UHF-TR-100-SR15US)

This device complies with the Innovation, Science, and Economic Development licenseexempt RSS Industry Canada license-exempt RSS standards. Operation is subject to the following two conditions: (1) this device may not cause interference; and (2) this device must accept any interference, including interference that may cause undesired operation of the device.

Le présent appareil est conforme aux CNR d'Innovation, Sciences et Développement économique Canada applicables aux appareils radio exempts de licence. L'exploitation est autorisée aux deux conditions suivantes: (1) l'appareil ne doit pas produire de brouillage, et (2) l'utilisateur de l'appareil doit accepter tout brouillage radioélectrique subi, même si le brouillage est susceptible d'en compromettre le fonctionnement.

| IMPORTANT | This equipment complies with ISED radiation exposure limits for an<br>uncontrolled environment and meets RSS 102 of the ISED radio<br>frequency (RF) Exposure rules. When you install and operate this<br>equipment, keep a minimum of 35 cm (13.78 in.) between the radiator<br>and a person's body.                                                                 |
|-----------|----------------------------------------------------------------------------------------------------|
|           | Cet équipement est conforme aux limites d'exposition aux<br>rayonnements énoncées pour un environnement non-contrôlé et<br>respecte les règles d'exposition aux fréquences radioélectriques (RF)<br>CNR 102 de l'ISDE. Cet équipement doit être installé et utilisé en gardant<br>une distance de 35 cm (13.78 in.) ou plus entre le radiateur et le corps<br>humain. |

Long-range Model (58UHF-200-LR50US)

This device complies with Innovation, Science, and Economic Development Canada licenseexempt RSS standards. Operation is subject to the following two conditions: (1) this device may not cause interference; and (2) this device must accept any interference, including interference that may cause undesired operation of the device.

Le présent appareil est conforme aux CNR d'Innovation, Sciences et Développement économique Canada applicables aux appareils radio exempts de licence. L'exploitation est autorisée aux deux conditions suivantes: (1) l'appareil ne doit pas produire de brouillage, et (2) l'utilisateur de l'appareil doit accepter tout brouillage radioélectrique subi, même si le brouillage est susceptible d'en compromettre le fonctionnement.

| IMPORTANT | This equipment complies with ISED radiation exposure limits for an<br>uncontrolled environment and meets RSS-102 of the ISED radio<br>frequency (RF) Exposure rules. When you install and operate this<br>equipment, keep a minimum of 90 cm (35.4 in.) between the radiator<br>and a person's body.                                                                 |
|-----------|----------------------------------------------------------------------------------------------------|
|           | Cet équipement est conforme aux limites d'exposition aux<br>rayonnements énoncées pour un environnement non-contrôlé et<br>respecte les règles d'exposition aux fréquences radioélectriques (RF)<br>CNR-102 de l'ISDE. Cet équipement doit être installé et utilisé en gardant<br>une distance de 90 cm (35.4 in.) ou plus entre le radiateur et le corps<br>humain. |

#### **Declaration of Conformity**

#### **CE Conformity**

Rockwell Automation, Inc. declares that 58UHF-TR-100-LR15EU and 58UHF-TR-100-SR15EU are in compliance with the 2014/53/EU Radio Equipment Directive and the 2011/65/EU RoHS Directive.

For a comprehensive CE certificate visit: rok.auto/certifications.

#### **UKCA Conformity**

Rockwell Automation, Inc. declares that 58UHF-TR-100-LR15EU and 58UHF-TR-100-SR15EU are in compliance with the Radio Equipment Regulations (2017 No. 1206) and the Restriction of the Use of Certain Hazardous Substances in Electrical and Electronic Equipment Regulations (2012 No. 3032).

For a comprehensive UKCA certificate visit: rok.auto/certifications.

Figure 1 shows a simple RFID system. This user manual describes the setup, installation, and programming that is required for this system to run.

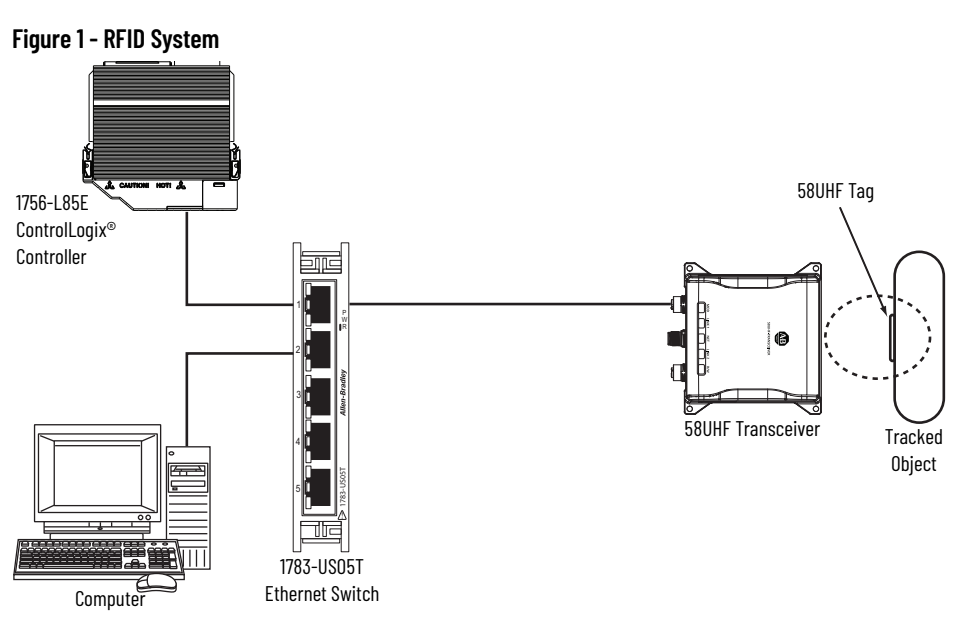

Tags attach to objects that must be tracked. The tags hold important information about the object. An RF transceiver reads and/or writes information to the tags when the tag moves within the transmission envelope of the transceiver (dotted ellipse). The physical size of the transceiver directly relates to the size of the transmission field. The larger the transceiver, the longer and wider the antenna field.

The transceivers connect to a PLC through an Ethernet connection and have an external power source.

#### System Setup

#### Notes:

# **RFID Components**

**Transceivers** 

# **Status Indicators Functionality**

Table 1 - Status Indicators <sup>(1)</sup>

|          |                                                   |                    | SRUHF-TRANSCEIVER                                                                                                    |
|----------|---------------------------------------------------|--------------------|----------------------------------------------------------------------------------------------------|
| Name     | Description                                       | State              | Indicates                                                                                                    |
|          |                                                   | Off                | No power                                                                                                    |
|          |                                                   | Steady green       | Device operational                                                                                                    |
| мол      | Indicates status of                               | Flashing green     | Standby (device has not been configured)                                                                                           |
| nob      | the transceivers                                  | Flashing red       | Major recoverable fault                                                                                                    |
|          |                                                   | Steady red         | Major nonrecoverable fault                                                                                                    |
|          |                                                   | Flashing green/red | Self-test (power-up testing)                                                                                                    |
|          |                                                   | Off                | No link                                                                                                    |
|          | Indicates status of<br>Ethernet (E1/E2) port      | Steady green       | Link                                                                                                    |
| l ink1/2 |                                                   | Steady yellow      | Port disabled                                                                                                    |
|          |                                                   | Flashing green     | Port activity (data packets currently being exchanged)                                                                             |
|          |                                                   | Flashing yellow    | Collision                                                                                                    |
|          |                                                   | Steady red         | Major NIC fault                                                                                                    |
|          | Indicates status of the connections               | Off                | No power or powered on with no IP address                                                                                          |
|          |                                                   | Flashing green     | No connections (IP address, but no CIP <sup>TM</sup> connections are established, and an exclusive owner connection has timed out) |
| NET      |                                                   | Steady green       | Connected                                                                                                    |
|          |                                                   | Flashing red       | Connection timeout                                                                                                    |
|          |                                                   | Steady red         | Duplicate IP                                                                                                    |
|          |                                                   | Flashing green/red | Self-test (power-up testing)                                                                                                    |
|          |                                                   | Off                | No power                                                                                                    |
|          |                                                   | Steady green       | Powered but idle                                                                                                    |
| D /W/    | Indicates status of<br>the read/write<br>commands | Flashing green     | Transmitting RF carrier wave - no tags detected                                                                                    |
| K/ W     |                                                   | Steady yellow      | Succeeded at tag operation - tag read/write complete                                                                               |
|          |                                                   | Flashing yellow    | Failed at tag operation - tag read/write incomplete                                                                                |
|          |                                                   | Flashing red       | RF transmit failure                                                                                                    |

(1) Status indicators are the same for short and long-range transceivers.

# **Product Selection**

<u>Table 2</u> and <u>Table 3</u> show the catalog numbers for the components in the Bulletin 58UHF product family.

#### **Main Components**

#### Table 2 - Transceivers <sup>(1)</sup>

| Cat. No.            | Description | Dimensions [mm (in.)]            | Sensing Distance [m (ft.)] |
|---------------------|-------------|----------------------------------|----------------------------|
| 58UHF-TR-100-SR15US | Short-range | 109 x 116 x 54 (4.3 x 4.6 x 2.1) | 1.5 (4.92)                 |
| 58UHF-TR-200-LR50US | Long-range  | 203 x 212 x 66 (8 x 8.3 x 2.6)   | 5 (16.4)                   |
| 58UHF-TR-100-SR15EU | Short-range | 109 x 116 x 54 (4.3 x 4.6 x 2.1) | 1.5 (4.92)                 |
| 58UHF-TR-200-LR50EU | Long-range  | 203 x 212 x 66 (8x 8.3 x 2.6)    | 5 (16.4)                   |

(1) See <u>Specifications on page 51</u> for more information.

#### Accessories

#### Table 3 - EtherNet/IP <sup>(1)</sup>

| Cat. No. <sup>(2)</sup> | Type/Style                             | Connector Type     | No. of Pins | Shield | Wire Size<br>[AWG] |
|-------------------------|----------------------------------------|--------------------|-------------|--------|--------------------|
| ×-1585D-M4TBJM          | EtherNet/IP™ DC Micro (M12) patchcords | Straight plug      | 4           | -      | 24                 |
| 889D-F4AC- <i>x</i>     | DC Micro (M12) cordset [power]         | Straight socket    | 4           | -      | 22                 |
| 889D-R4AC- <i>x</i>     | DC Micro (M12) cordset [power]         | Right-angle socket | 4           | -      | 22                 |

(1) The transceiver supports both shielded and unshielded Ethernet cords.

(2) x = 2 (2 m [6.6 ft]), 5 (5 m [16.4]), or 10 (10 m [32.8 ft]) for standard cable lengths.

# **Electrical Installation**

# **Cable Overview**

The Ethernet switch must mount inside a control panel. The Bulletin 58UHF transceivers can mount on the machine.

#### Figure 2 - Transceiver Mounting

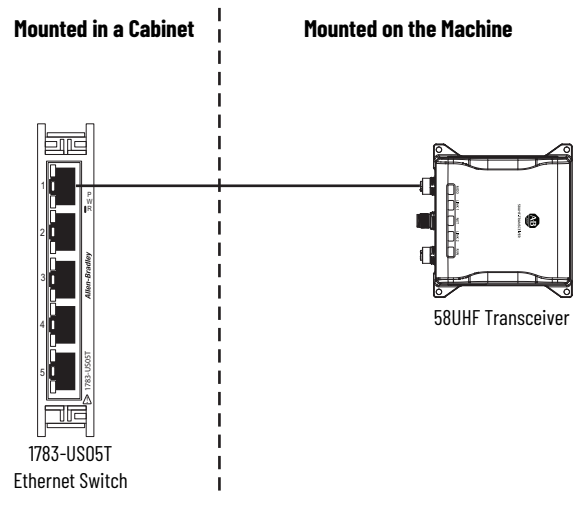

# **Connections**

#### Power I/O Connection (on Transceiver)

Table 4 - Power I/O

| DC M12, D-coded, 4-pin Socket | Pin | Signal  | Color |
|-------------------------------|-----|---------|-------|
| $\int_{1}^{2}$                | 1   | +24V DC | Brown |
|                               | 2   | Input   | White |
|                               | 3   | COM     | Blue  |
| 3                             | 4   | Output  | Black |

#### EtherNet/IP Connection (on Transceiver)

Table 5 - EtherNet/IP <sup>(1)</sup>

| DC M12, D-coded, 4-pin Plug | Pin | Signal      | Color        |
|-----------------------------|-----|-------------|--------------|
| $1 \sim \mathcal{O}^2$      | 1   | TxData +    | White/orange |
| (po o o f                   | 2   | Recv Data + | White/green  |
|                             | 3   | TxData -    | Orange       |
| 4-2 -3                      | 4   | Recv Data - | Green        |

(1) E1 - Standard right-angle Ethernet cables point left. E2 - Standard right-angle Ethernet cables point right.

Rockwell Automation Publication 58UHF-UM001A-EN-P - January 2023

#### Notes:

# **EtherNet/IP Addressing**

# **Star Topology**

The star topology consists of a number of devices that connect to the central switch. When you use this topology, only one Ethernet connection can be made to the Bulletin 58UHF transceiver interface block.

#### Figure 3 - Star Topology

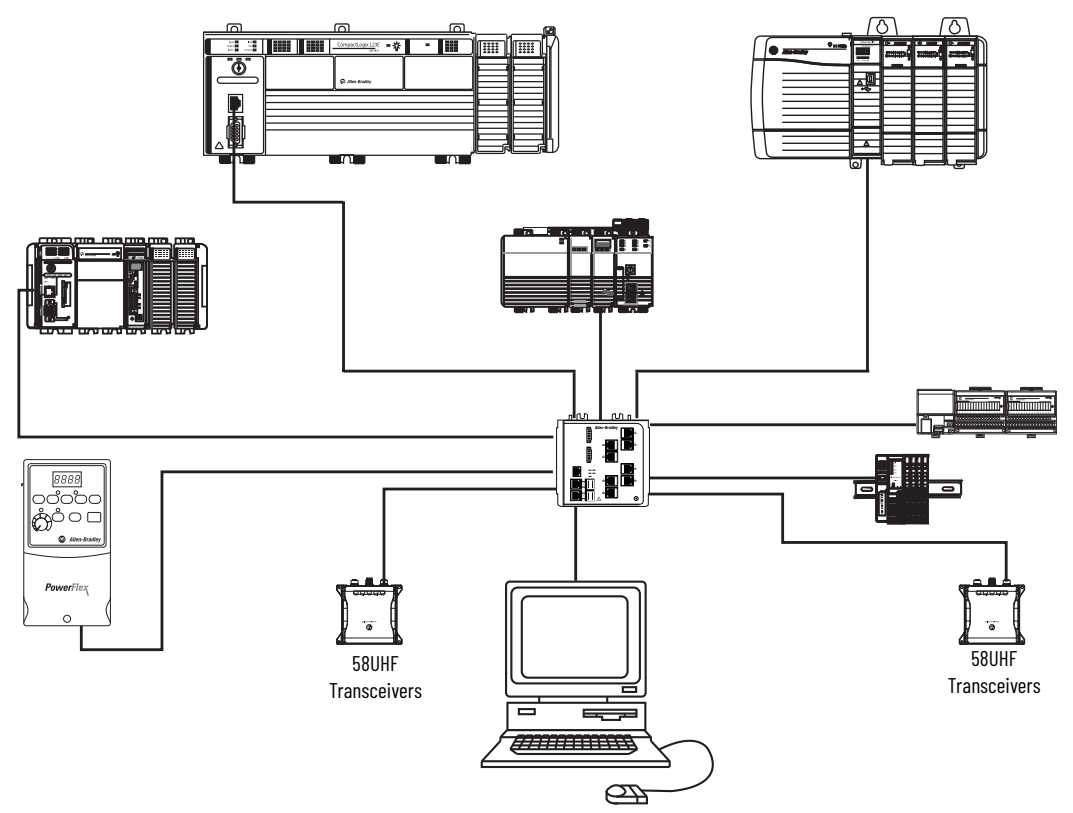

# **Linear Topology**

The linear topology uses the embedded switching capability to form a daisy-chain style network that has a beginning and an end. Linear topology simplifies installation and reduces wiring and installation costs, but a break in the network disconnects all devices downstream from the break. When you use this topology, both Ethernet connections are used. The network connection to Link 1 or Link 2 is irreverent.

Figure 4 - Linear Topology

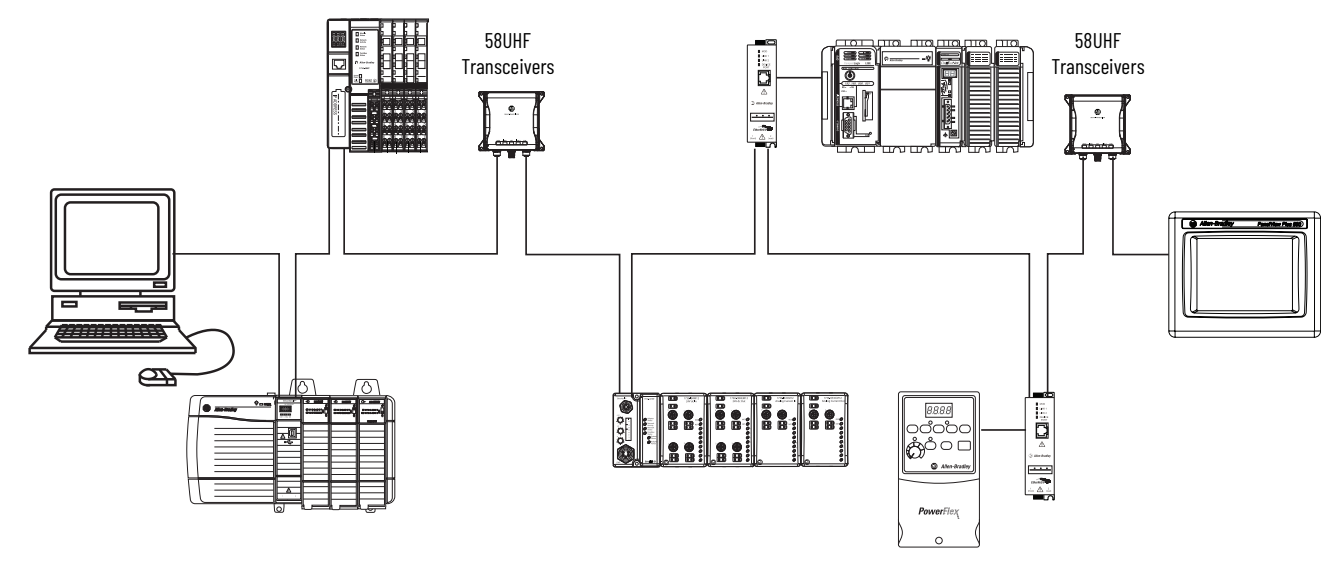

#### Device Level Ring (DLR) Topology

A DLR network is a single-fault tolerant ring network that is intended for the interconnection of automation devices. DLR topology can tolerate a break in the network. If a break is detected, the signals are sent out in both directions. When you use this topology, both Ethernet connections are used. The network connection to Link 1 (E1) or Link 2 (E2) is irreverent.

We recommend that you use no more than 50 nodes on one DLR, or linear, network. If your application requires more than 50 nodes, we recommend that you segment the nodes into separate, but linked, DLR networks.

Smaller networks provide:

- Better management of traffic on the network.
- Ease of maintenance.
- A lower likelihood of multiple faults.

Additionally, on a DLR network with more than 50 nodes, network recovery times from faults are higher. The maximum cable length between devices cannot exceed 100 m (328 ft).

For more information on DLR network design and configuration, see publication ENET-APOO7.

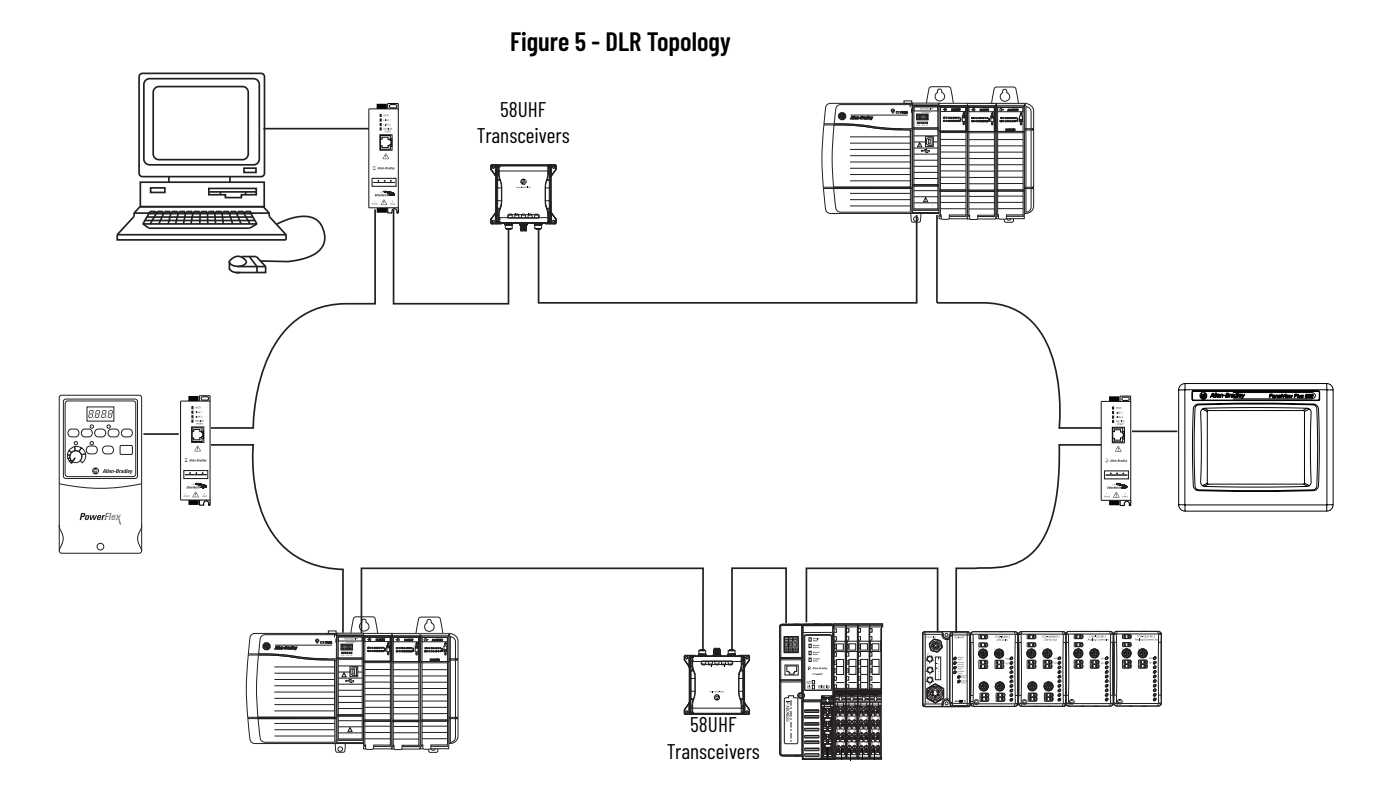

## **Set the Network Address**

Before you use the 58UHF transceiver in an EtherNet/IP™ network, configure an IP address, subnet mask, and optional gateway address. This section describes these configuration requirements and the procedures to provide them. Use the BootP/DHCP utility (version 2.3 or greater), which ships with RSLogix 5000<sup>®</sup> software to set the address.

IP network addresses have a format of xxx.xxx.xxx. You must know what values are used for the network. Default mode for this device is DHCP.

#### **Set IP Address**

See <u>step 1...step 7</u> for how to set the IP address for the 58UHF transceiver.

1. The default setting is DHCP, so the PLC cannot detect the 58UHF transceiver first.

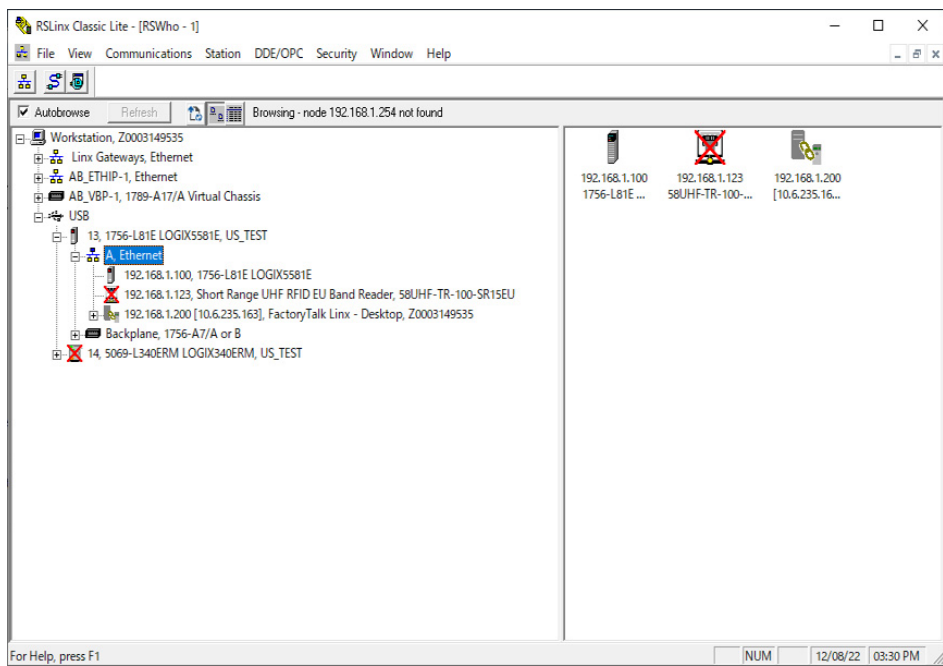

- Connect your PC to the 58UHF module by the Ethernet cable. Set the IP address of the Ethernet port of your PC the same as the segment of static IP address that you want to set (for example, 192.168.1.200).
- 3. Select BootP-DHCP-Tool.exe and start the program. Select Interface.

Select the IP Address of the Ethernet port of your PC that connects to the 58UHF module and click  $\ensuremath{\mathsf{OK}}$  .

| Select Network Interface                                                              | ×                                     |
|---------------------------------------------------------------------------------------|---------------------------------------|
| Please select a network interface:                                                    |                                       |
| Description                                                                           | IP Address                            |
| Intel(R) Ethernet Connection (7) 1219-V<br>ASIX AX88179 USB 3.0 to Gigabit Ethernet / | 10.6.235.163<br>Adapter 192.168.1.200 |
| ОК                                                                                    | ]                                     |

4. The Boot DHCP window appears. After a few seconds, if the tool detects the MAC address of the connected 58UHF module, the MAC address appears in the Discovery History field. Select the MAC address, then click Add Relation.

| Add Relation                 | Discovery History                 |            | Clear History |
|------------------------------|-----------------------------------|------------|---------------|
| Ethernet Address (MAC) Typ   | e (hr:min:sec) #                  | IP Address | Hostname      |
| 34:C0:F9:E7:07:FE DH         | CP 15:34:19 1                     |            |               |
|                              |                                   |            |               |
| ¢                            |                                   |            | >             |
|                              |                                   |            |               |
|                              | Entered Relations                 |            |               |
| Ethernet Address (MAC) Typ   | e IP Address                      | Hostname   | Description   |
| Ethernet Address (MAC)   Typ | Entered Relations<br>e IP Address | Hostname   | Description   |
| Ethernet Address (MAC)   Typ | e IP Address                      | Hostname   | Description   |
| Ethernet Address (MAC)   Typ | Entered Relations<br>e IP Address | Hostname   | Description   |
| Ethernet Address (MAC)   Typ | Entered Relations<br>e IP Address | Hostname   | Description   |
| Ethernet Address (MAC)   Typ | Entered Relations<br>e IP Address | Hostname   | Description   |

5. The New Entry window appears. Set the Client IP Address the same as the Ethernet port segment of your PC and the PLC (for example, 192.168.1.123). Click OK.

| New Entry                               | Х | New Entry                               | Х |
|-----------------------------------------|---|-----------------------------------------|---|
| Server IP Address: 192.168.1.200        |   | Server IP Address: 192.168.1.200        |   |
| Client Address (MAC): 34:C0:F9:E7:07:FE |   | Client Address (MAC): 34:C0:F9:E7:07:FE |   |
| Client IP Address: 0 . 0 . 0 . 0        |   | Client IP Address: 192 . 168 . 1 . 123  |   |
| Hostname:                               |   | Hostname:                               |   |
| Description:                            |   | Description:                            |   |
| OK Cancel                               |   | OK Cancel                               |   |

6. The new relation appears in the Entered Relation field of the Boot DHCP window. If applied correctly, the IP address appears in the Discovered History field after a few seconds.

| sioning Tool        |                                                                                                    | - 🗆 X                                                                                                    |
|---------------------|----------------------------------------------------------------------------------------------------|----------------------------------------------------------------------------------------------------|
| Discovery History   |                                                                                                    | Clear History                                                                                                    |
| Type (hr:min:sec) # | IP Address                                                                                                    | Hostname                                                                                                    |
| DHCP 15:36:25 7     | 192.168.1.123                                                                                                    | 3                                                                                                    |
| Entered Relations   |                                                                                                    | >                                                                                                    |
|                     | Hostoamo                                                                                                    | Description                                                                                                    |
| DUOD 100 1/0 1 100  | TIUSIIIdille                                                                                                    | Description                                                                                                    |
| UNOT 172,100,1,123  |                                                                                                    |                                                                                                    |
|                     |                                                                                                    |                                                                                                    |
|                     | sioning Tool<br><u>Discovery History</u><br><u>Type</u> (hr:min:sec) #<br>DHCP 15:36:25 7<br><u>Entered Relations</u><br><u>Type</u> IP Address<br>DHCP 192.168.1.123 | sioning Tool           Discovery History           Type         (hr:smin:sec) # IP Address           DHCP         15:36:25 7 192.168.1.123           Entered Relations           Type         IP Address           HCP         192.168.1.123 |

- a. Click the MAC address in the Entered Relations field.
- b. The Disable BOOTP/DHCP button appears. Click the button; the success message appears at in the Errors and Warnings field.

|     | BootP DHCP EtherNet/IP Commis    | sioning To | lool              |      |                |         |            | Х        |
|-----|----------------------------------|------------|-------------------|------|----------------|---------|------------|----------|
| Eil | e <u>T</u> ools <u>H</u> elp     |            |                   |      |                |         |            |          |
|     | Add Relation                     |            | Discovery History |      |                |         | Clear Hist | ory      |
|     | Ethernet Address (MAC)           | Туре       | (hr:min:sec)      | #    | IP Address     |         | Hostna     | ame      |
|     | 34:C0:F9:E7:07:FE                | DHCP       | 15:36:25          | 7    | 192.168.1.12   | 3       |            |          |
|     | <<br>Delete Relation             |            | Entered Relations | Enat | ole BOOTP/DHCP | Disable | BOOTP/DH   | ><br>ICP |
| ĺ   | Ethernet Address (MAC)           | Туре       | IP Address        |      | Hostname       | Descr   | iption     |          |
|     | 34:C0:F9:E7:07:FE                | DHCP       | 192.168.1.12      | 3    |                |         |            |          |
| -E  | rrors and warnings               | 7          |                   |      |                |         | Rela       | tions    |
| [[  | Disable DHCP] Command successful |            |                   |      |                |         | 1 of 2     | 256      |

 After you disable the BOOTP/DHCP, connect the PLC to the 58UHF module via the Ethernet port. Open the RSLinx<sup>®</sup> window, right-click the PLC Ethernet, select Properties, and add the static IP address of the 58UHF module.

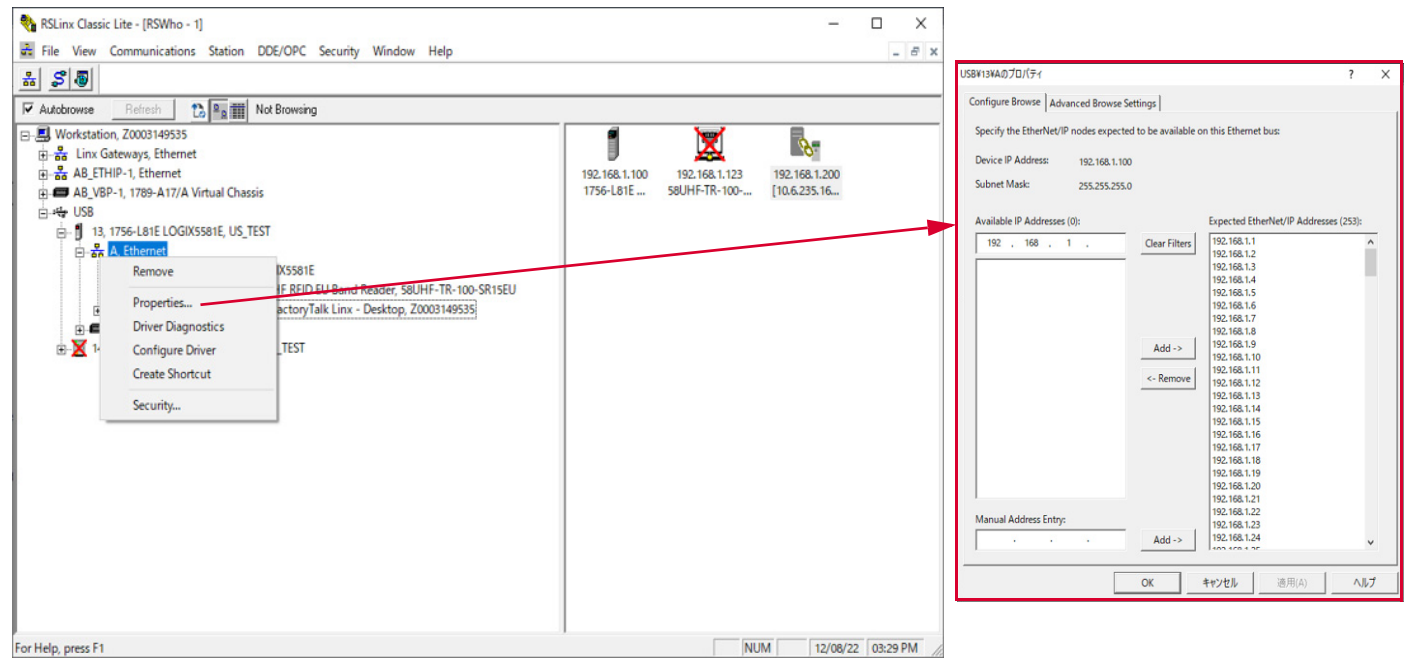

# If the IP address of the Ethernet port is the same segment (for example, 192.168.1.123), you see the 58UHF module icon.

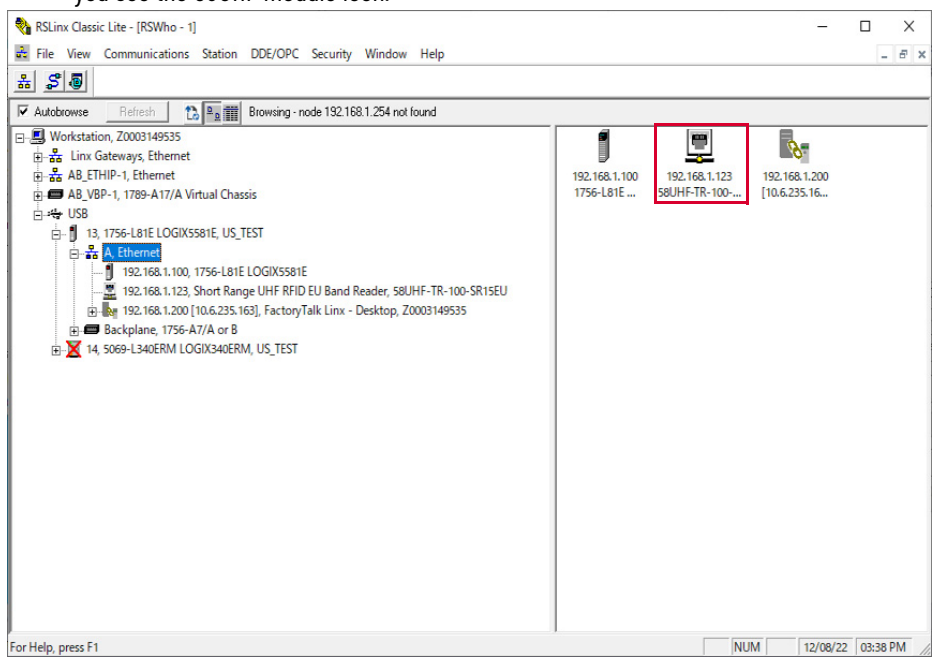

# **Mechanical Installation**

IMPORTANTEach transceiver generates a similar, but unique, RF field.Mount the TransceiverFor both models, attach the transceiver to a flat plate with VESA standard 75 mm, M4 screws.SpacingThere is no minimum space requirement between transceivers. If you experience a problem<br/>with the interference, space the transceivers further apart. Operation of the transceivers in an<br/>area near metallic objects can impair communication performance. If you must mount the<br/>tags on metal surfaces, use tags designed for that application.Transceiver Field MapsThe transceivers have a three-dimensional RF field that emanates from its sensing surface.<br/>The field does not change depending on the antenna polarity other than circular, test the ability of the<br/>antenna to read the RFID and note the tag orientation before utilization.

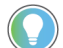

Tag reading is more reliable if utilized at less than the maximum sensing distance.

#### **Approximate Dimensions**

#### Figure 6 - Short-range Transceiver [mm (in.)]

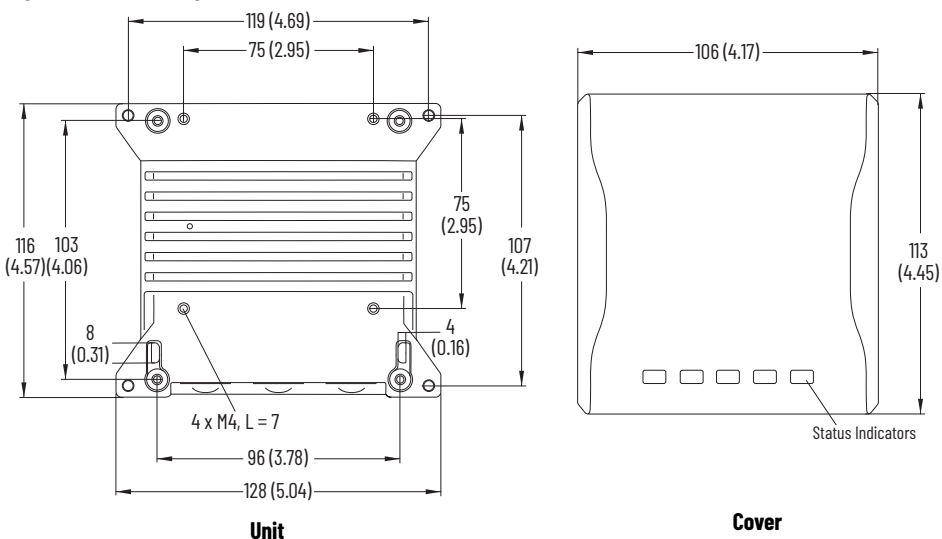

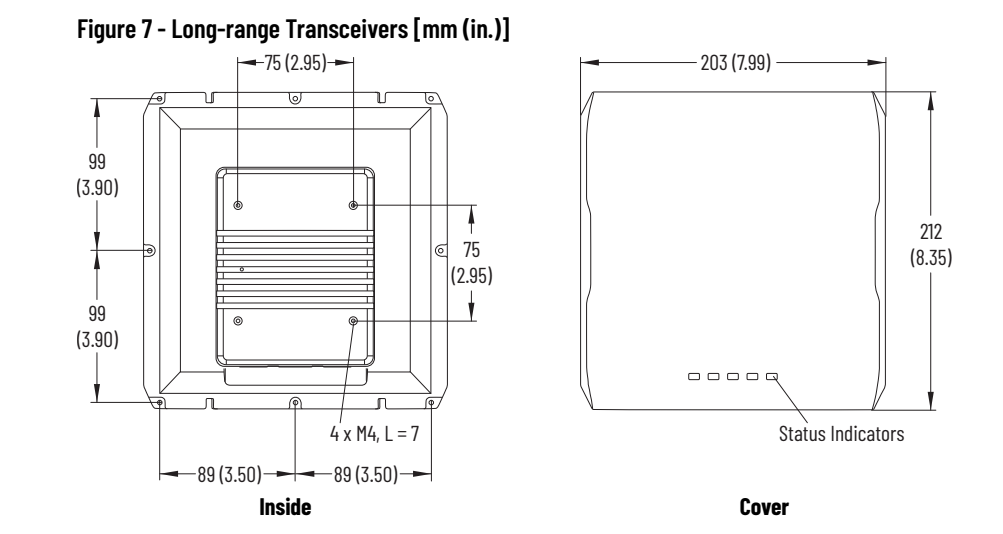

# Add 58UHF Module to RSLogix 5000

#### **Procedure**

1. Open Studio 5000<sup>®</sup> software and create new project.

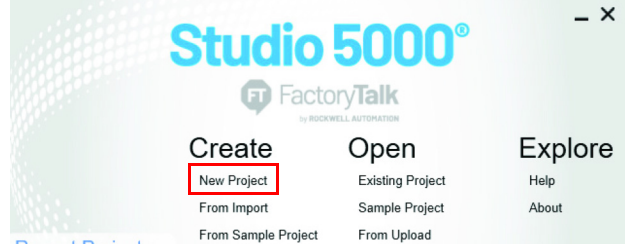

- 2. Select your controller.
- 3. Name your project and click Next.

| 🗿 New Project |                                                         | ?    | $\times$ |
|---------------|---------------------------------------------------------|------|----------|
| Project Types | Search                                                  |      | ×        |
| 💰 Logix       | Compact GuardLogix® 5370 Safety Controller              |      | 1        |
| Que           | Compact GuardLogix® 5380 Safety Controller              |      |          |
| View          | ▷ CompactLogix <sup>™</sup> 5370 Controller             |      |          |
|               | ▷ CompactLogix <sup>™</sup> 5380 Controller             |      |          |
|               | ▷ CompactLogix <sup>™</sup> 5480 Controller             |      |          |
|               | ControlLogix® 5570 Controller                           |      |          |
|               | <ul> <li>ControlLogix</li></ul>                         |      |          |
|               | 1756-L81E ControlLogix® 5580 Controller                 |      |          |
|               | 1756-L81E-NSE ControlLogix® 5580 Controller             |      |          |
|               | 2 1756-L81EP ControlLogix® 5580 Controller              |      |          |
|               | 1756-L82E ControlLogix® 5580 Controller                 |      | -        |
| 3             | Name                                                    |      |          |
|               | None.                                                   |      |          |
|               | Location: C:\Users\KKoze1\OneDrive - Rockwell Automa: ~ | Brow | se       |
|               |                                                         | -    |          |
|               | Cancel Back Next                                        | Fini | sh       |

4. Configure the controller and click Finish.

| 💕 New Project                       |                                                                                  | ? | ×      |
|-------------------------------------|----------------------------------------------------------------------------------|---|--------|
| 1756-L85E Contr<br>UHF_58_Long_Test | olLogix® 5580 Controller                                                         |   |        |
| Revision:                           | 34 *                                                                             |   |        |
| Chassis:                            | 1756-A4 4-Slot ControlLogix Chassis v                                            | • |        |
| Slot:                               | 0 ~                                                                              |   |        |
| Security Authority:                 | No Protection ~                                                                  |   |        |
|                                     | Use only the selected Security Authority for authentication and<br>authorization |   |        |
| Secure With:                        | Logical Name <controller name=""></controller>                                   |   |        |
|                                     | Permission Set                                                                   |   |        |
| Description:                        |                                                                                  | 1 |        |
|                                     |                                                                                  |   |        |
| a                                   |                                                                                  |   |        |
| Redundancy:                         | Enable                                                                           | _ |        |
|                                     | Cancel Back Next                                                                 |   | Finish |

- 5. Right-click the Ethernet port of the controller.
- 6. Click New Module.

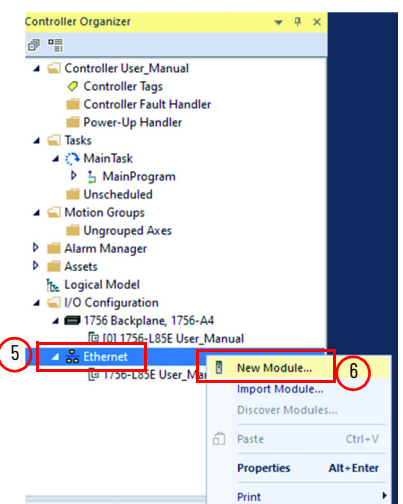

7. Select the desired 58UHF module and click Create.

| 58uhf     |                        |                         | Clear     | Filter | s                      |                         | [         | Hide Filters | * |
|-----------|------------------------|-------------------------|-----------|--------|------------------------|-------------------------|-----------|--------------|---|
| Mo        | dule Type Category Fil | ters                    | ^         |        | Module 1               | Type Vendor Filters     |           |              | ^ |
| 20 -      | Comm-ER                |                         |           |        | Advance                | d Energy Industries, In | c.        |              |   |
| Ana Ana   | og                     |                         |           |        | Bray Inter             | national, Inc           |           |              |   |
|           | Motion Safety Track S  | Section                 |           |        | Buerkert  <br>Dialight | Fluid Control Systems   |           |              |   |
| <         | Indirication           |                         | >         | <      | Didiigi it             |                         |           |              | > |
|           |                        |                         |           |        |                        |                         |           |              |   |
| Catalog N | lumber                 | Description             |           |        |                        | Vendor                  | Category  |              |   |
| 58UH      | F-TR-100-SR15EU        | Short Range (0-1.5m), E | U Band,   | RFID   | Reader                 | Rockwell Autom          | Specialty |              |   |
| 58UH      | F-TR-100-SR15US        | Short Range (0-1.5m), U | IS Band,  | RFID   | Reader                 | Rockwell Autom          | Specialty |              |   |
| 58UH      | F-TR-200-LR50EU        | Long Range (0-5.0m), E  | U Band, I | RFID   | Reader                 | Rockwell Autom          | Specialty |              |   |
| 58UH      | F-TR-200-LR50US        | Long Range (0-5.0m), U  | S Band, I | rfid i | Reader                 | Rockwell Autom          | Specialty |              |   |

## **General Tab**

The General tab describes the device, its definition, and its IP address. Make the changes that are shown Figure 8 and click OK.

Create

Close

Help

Figure 8 - General Tab

Close on Create

| Controller Organizer 👻 🕂 🗙                                                                                                    | New Module                                                                                                    |                                                                                                    |                                                   |           | > |
|----------------------------------------------------------------------------------------------------|----------------------------------------------------------------------------------------------------|----------------------------------------------------------------------------------------------------|---------------------------------------------------|-----------|---|
| Controller User_Manual Controller Tags Controller Tags Controller Fault Handler Power-Up Handler  Source-Up Handler  Source-Up Handler  MainTask  Source-Up Handled  MainTask  Source-Up Handled  MainTask  MainTask  Amount Anager  Amount Anager  Amount Anager  Amount Anager  Amount Anager  Amount Anager  Amount Anager  Amount Anager  Amount Anager  Amount Anager  Amount Anager  Amount Anager  Amount Anager  Amount Anager  Configuration  Configuration  C | General"<br>- Connection"<br>- Module Info"<br>- Arterna"<br>- Points"<br>- Filter"<br>- Good Read Condition"<br>- Internet Protocol"<br>- Port Configuration"<br>- Network" | General         Type:       S8UHF-TR-200-LR50US Long Range (0-5.0m), US Band, RFID Read         Vendor:       Rockwell Automation/Allen-Bradley         Parent:       Local         Name:       UHF-TS         Description:       2         Module Definition       IP Addre         Revision:       1.001         Electronic Keying:       Compatible Module         Connection:       Data         Mode:       Single Command | ler<br>dress<br>Vetwork: 192.168.1<br>ess:<br>me: | . 123 ; 3 |   |
|                                                                                                    | Status: Creating                                                                                                    |                                                                                                    | OK Car                                            | ncel Help | þ |

- Enter a name for the module. In this example, the name is UHF\_58. As you can have multiple modules, use a brief but descriptive name. The name that you assign to the module appears in the Controller Organizer navigation pane. The name also appears in the description of the tags (see <u>Connection Tab on page 26</u>).
- 2. Enter a description of the module or its function.
- 3. Set the MAC address for the module. In this example, the address is 192.168.1.123.

#### **IP Address**

When the controller is offline, you can set the IP address. Set the IP address in one of three ways:

 When you use a Private Network, click Private Network. Enter a value for the last octet between 1...254. Do not duplicate the address of an existing device. In this example, the address of the RFID block is 192.168.1.115.

| Ethernet Address |    |         |          |
|------------------|----|---------|----------|
| Private Network: | 19 | 2.168.1 | 1. 123 🔺 |
| O IP Address:    | 1  | 1       |          |
| O Host Name:     |    |         |          |
|                  |    |         |          |

 When multiple networks exist, you can elect to set the address to some other value. When offline, simply click IP address, enter the desired address, and click Apply.

| Ethernet Address |     |   |     |     |     |   |     |  |
|------------------|-----|---|-----|-----|-----|---|-----|--|
| O Private Netwo  | rk: | 1 | 92. | 168 | .1. |   | •   |  |
| • IP Address:    | 200 | • | 1   | ÷   | 33  | • | 105 |  |
| O Host Name:     |     |   |     |     |     |   |     |  |
|                  |     |   |     |     |     |   |     |  |

 Click Host Name, type in the name of the host, and click Apply. In this example, the host name is QPACK4.

| Ethernet Address |        |      |        |   |
|------------------|--------|------|--------|---|
| O Private Netwo  | rk:    | 192. | 168.1. | • |
| O IP Address:    |        |      |        | • |
| • Host Name:     | QPACK4 |      |        |   |
|                  |        |      |        |   |

#### **Module Definition**

You do not need to change the default values. If necessary, click Change to change the Revision, Electronic Keying, Connection, and Mode. Connection is Data.

| Module Definition |                      | × |
|-------------------|----------------------|---|
| Revision:         | 1 v 001 ÷            |   |
| December Reying.  |                      |   |
| Connection:       | Circle Commend       |   |
| MODE.             | Single Command V     |   |
|                   | Queued Command       |   |
|                   | Continuous Inventory |   |
|                   |                      |   |
| OK                | Cancel Help          |   |

Click OK to accept the changes (or Cancel to retain the original settings). Click Help for more info.

# **Connection Tab**

You do not need to change any settings on the Connection tab unless you must inhibit the module.

| Name                                    | Requested Packet Interval (RPI)<br>(ms) | Connection<br>over |  |
|-----------------------------------------|-----------------------------------------|--------------------|--|
|                                         |                                         | Chiernebir         |  |
| Data                                    | 10.0 🔹 3.0 - 750.0                      | Unicast 🗸          |  |
| ] Inhibit Module                        |                                         |                    |  |
| Major Fault On Controller If Connection | Fails While in Run Mode                 |                    |  |
| Module Fault                            |                                         |                    |  |

| Setting                                                               | Description                                                                                                    |
|-----------------------------------------------------------------------|----------------------------------------------------------------------------------------------------|
| Requested Packet<br>Interval (RPI)                                    | Specify the number of milliseconds between requests for information from the controller to the unit. The unit can provide data on a shorter interval, but if no data is received, the controller asks the unit for a status update. Minimum setting is 10 <sup>(1)</sup> . Maximum setting is 750. |
| Inhibit Module                                                        | When checked, the unit is not pulled for information, and the controller ignores any information that is provided.                                                                                                    |
| Major Fault On Controller<br>If Connection Fails While<br>in Run Mode | Check this box if a connection failure is considered a major fault.                                                                                                    |
| Connection Over<br>EtherNet/IP                                        | This uses Unicast connections that are point-to-point connections.                                                                                                    |
| Module Fault                                                          | Fault messages appear in this box.                                                                                                    |
| (1) The minimum that is sho                                           | wn in the Connection tab is 3.0. Settings less than 10 result in an error. The minimum setting will                                                                                                    |

 The minimum that is shown in the Connection tab is 3.0. Settings less than 10 result in an error. The minimum setting will change to 3 in a future release of the program.

| IMPORTANT | If you use the Immediate Output (IOT) instruction, you must add a |
|-----------|-------------------------------------------------------------------|
|           | minimum interval RPI before each execution of IOT.                |

#### **Module Info Tab**

The Module Info tab contains read-only data that populates when the controller goes online (a program downloads to or uploads from the controller).

In the left-side panel, the Add-on Profile (AOP) shows the vendor, product type, product name, catalog number, series, revision, product code, serial number, manufacture date, and warranty.

| Module Info                                                                                                    |                                                                                                    |                                                                                                    |                                                                                                    |
|----------------------------------------------------------------------------------------------------|----------------------------------------------------------------------------------------------------|----------------------------------------------------------------------------------------------------|----------------------------------------------------------------------------------------------------|
| Identification<br>Vendor: R<br>All<br>Product Type: RF<br>Product Name: 58<br>Catalog Number:<br>Series:<br>Revision:<br>Product Code:<br>Serial Number:<br>Manufacture Date: | ckwell Automation/<br>len-Bradley<br>FID Scanner<br>8UHF-TR-200-LR50US<br>58UHF-TR-200-LR50US<br>A<br>1.005<br>58UHF-TR-200-LR50US<br>800F69D8<br>2022-08-31                                                | Status<br>Major Fault:<br>Minor Fault:<br>Internal State:<br>Configured:<br>Owned:<br>Module Identity:<br>Protection Mode:                                                                                                    | None<br>None<br>Run mode<br>Configured<br>Owned<br>Match<br>Implicit                                                                                                    |
| Warranty:                                                                                                    | SV4MN8IO                                                                                                    | Refresh                                                                                                    | Reset Module ←                                                                                                    |
|                                                                                                    | Identification<br>Vendor: R<br>Al<br>Product Type: R<br>Product Type: R<br>Product Name: 58<br>Catalog Number:<br>Series:<br>Revision:<br>Product Code:<br>Serial Number:<br>Manufacture Date:<br>Warranty: | Identification         Vendor:       Rockwell Automation/<br>Allen-Bradley         Product Type:       RFID Scanner         Product Name:       58UHF-TR-200-LR50US         Catalog Number:       58UHF-TR-200-LR50US         Series:       A         Revision:       1.005         Product Code:       58UHF-TR-200-LR50US         Serial Number:       800F69D8         Manufacture Date:       2022-08-31         Warrantv:       SV4MN8IO | Identification       Status         Vendor:       Rodswell Automation/<br>Allen-Bradley       Major Fault:<br>Minor Fault:         Product Type:       RFID Scanner         Product Name:       S8UHF-TR-200-LR50US         Catalog Number:       S8UHF-TR-200-LR50US         Series:       A         Revision:       1.005         Product Code:       S8UHF-TR-200-LR50US         Serial Number:       800F69D8         Manufacture Date:       2022-08-31         Warrantv:       SV4MN8IO |

In the right-side panel, the AOP shows the fault status, internal state (Run mode), and if the module is configured and owned, the module identity, and the protection mode.

The Refresh and Reset Module buttons are active when the controller is online.

Refresh

•

Antonna

Points

Click to refresh the data in the window.

• Reset Module

This option disconnects the module momentarily and interrupts the control. The following warning window appears.

| Logix De | esigner                                                                                                    | ×                                                                   |
|----------|----------------------------------------------------------------------------------------------------|---------------------------------------------------------------------|
|          | DANGER. Connection Interruption.<br>Reset should not be performed on a module co<br>The connection to the module will be broken, a | urrently being used for control.<br>and control may be interrupted. |
|          | Continue with Reset?                                                                                                    |                                                                     |
|          | Yes No                                                                                                    | Help                                                                |

Click Yes or No as needed. Click Help for further information.

# Antenna Tab

Changes to the fields on the Antenna Tab are not required for the Quick Start process.

| Frequency Band                                                                        |
|---------------------------------------------------------------------------------------|
| 902.75~914.75 MHz                                                                     |
| ✓ 915.25~927.25 MHz                                                                   |
|                                                                                       |
|                                                                                       |
| Command sequence error action: Continue sequence                                      |
|                                                                                       |
| Radio Frequency (RF) Power                                                            |
| Read power: 30.0 dBm 1000.0 mW                                                        |
| Write power: 30.0 Am 1000.0 mW                                                        |
|                                                                                       |
| <ol> <li>Module must be inhibited to calibrate module</li> <li>Calibrate ←</li> </ol> |
| Antenna                                                                               |
| Antenna polarity: Circular 🗸                                                          |
|                                                                                       |
| Collision avoidance mode:   Accuracy  Balance  Performance                            |
|                                                                                       |
|                                                                                       |
|                                                                                       |
|                                                                                       |
| OK Cancel Apply Help                                                                  |

### **Points Tab**

Changes to the fields on the Points Tab are not required for the Quick Start process.

| Mode:                         | General nurnos          | e innut  |        | $\sim$ |                                                                          |
|-------------------------------|-------------------------|----------|--------|--------|--------------------------------------------------------------------------|
| Filter Time                   | General purpos          | e input  |        |        |                                                                          |
| 0ff -><br>On ->               | 10 ms ~<br>10 ms ~      |          |        |        |                                                                          |
| Output Point                  |                         |          |        |        |                                                                          |
| Mode:                         | General purpos          | e output |        | $\sim$ | When communication fails in program mod                                  |
| Output state ir<br>O Hold las | program mode<br>t state |          |        |        | • Leave outputs in program mode state Change outputs to fault mode state |
| • User de                     | fined value             | Off      | On     |        |                                                                          |
| Output state in<br>OHold las  | fault mode<br>t state   |          |        |        |                                                                          |
| <ul> <li>User de</li> </ul>   | fined value             | Off      | On     |        |                                                                          |
| Fault state                   | duration:               | Forever  |        | $\sim$ |                                                                          |
| Final f                       | ault state value:       |          | ff Oor |        |                                                                          |

# **Filter Tab**

Changes to the fields on the Filter Tab are not required for the Quick Start process.

| Filter                              |                     |                |
|-------------------------------------|---------------------|----------------|
|                                     |                     |                |
| Filter                              |                     |                |
| Ignore duplicate RFID Ta            | igs                 |                |
| Forever                             |                     |                |
| O During filter time                | Filter time:        | ms 🔹           |
| Received signal strength indication | on filter -         |                |
| Received signal strength            | indication (RSSI) f | ilter          |
| RSSI minimum filter                 | O RSSI diff         | ference filter |
| Filter value:                       | -500                |                |

# **Good Read Condition Tab**

Changes to the fields on the Good Read Condition Tab are not required for the Quick Start process.

| 1    | 🗘 Max:            | 2                                      | * |
|------|-------------------|----------------------------------------|---|
|      |                   |                                        |   |
|      |                   |                                        |   |
| -800 | ▲ Max:            | -300                                   | * |
| SSI) | Limit:            | 0                                      | * |
|      | 1<br>-800<br>SSI) | 1 ♀ Max:<br>-800 ♀ Max:<br>SSI) Limit: | 1 |

# **Internet Protocol Tab**

For the purposes of this user manual, you are expected to use a Private Address, that is, an address of 192.168.1.xxx. This window automatically populates with the data.

| General                                                                                                    | Internet Protocol                                                                                                    |                                                                                               |
|----------------------------------------------------------------------------------------------------|----------------------------------------------------------------------------------------------------|-----------------------------------------------------------------------------------------------|
| - Connection<br>- Module Info<br>- Antenna<br>- Points<br>- Filter<br>- Good Read Condition<br>- Internet Protocol<br>- Port Configuration<br>- Network | Manually configure IP settings     Obtain IP settings automatically using BOOTP     Obtain IP settings automatically using DHCP     IP settings set by switches on the module     Physical Module IP Address: 192.168.1.123 | Subnet Mask:         255 . 255 . 255 . 0           Gateway Address:         192 . 168 . 1 . 1 |
|                                                                                                    | Domain Name:                                                                                                    | Primary DNS Server<br>Address:<br>Secondary DNS<br>Server Address:<br>0.0.0.0.0               |
|                                                                                                    |                                                                                                    | Refresh communication. Set                                                                    |
| Status: Running                                                                                                    |                                                                                                    | OK Cancel Apply Help                                                                          |

# **Port Configuration Tab**

Changes to the fields on the Port Configuration tab are not required for the Quick Start process. These fields are only active when the controller is online.

The window always shows two ports. This example shows that Port 1 is active, while Port 2 is inactive.

| General             | Po | rt Con | figurat | ion         |           |          |          |          |         |                 |         |      |
|---------------------|----|--------|---------|-------------|-----------|----------|----------|----------|---------|-----------------|---------|------|
| Connection          |    |        | gara    |             |           |          |          |          |         |                 |         |      |
| - Module Info       |    |        |         |             |           |          |          |          |         |                 |         |      |
| Antenna             |    |        | -       |             | Auto-     | Sp       | eed      | Dup      | lex     | Port            |         |      |
| Points              |    | Port   | Enable  | Link Status | Negotiate | Selected | Current  | Selected | Current | Diagnostics     |         |      |
| Filter              |    | 1      |         | Active      |           | ×        | 100 Mbps | ~        | Full    |                 |         |      |
| Good Read Condition |    | 2      |         | Inactivo    |           |          |          |          |         |                 |         |      |
| - Internet Protocol |    | 2      |         | inactive    |           | $\sim$   |          | <u> </u> |         |                 |         |      |
| Port Configuration  |    |        |         |             |           |          |          |          |         |                 |         |      |
| ····· Network       |    |        |         |             |           |          |          |          |         |                 |         |      |
|                     |    |        |         |             |           |          |          |          |         |                 |         |      |
|                     |    |        |         |             |           |          |          |          |         |                 |         |      |
|                     |    |        |         |             |           |          |          |          |         |                 |         |      |
|                     |    |        |         |             |           |          |          |          |         |                 |         |      |
|                     |    |        |         |             |           |          |          |          |         |                 |         |      |
|                     |    |        |         |             |           |          |          |          |         |                 |         |      |
|                     |    |        |         |             |           |          |          |          |         |                 |         |      |
|                     |    |        |         |             |           |          |          |          |         |                 |         |      |
|                     |    |        |         |             |           |          |          |          |         |                 |         |      |
|                     |    |        |         |             |           |          |          |          |         |                 |         |      |
|                     |    |        |         |             |           |          |          |          | Refn    | esh communicati | on. Set | ÷    |
|                     |    |        |         |             |           |          |          |          |         |                 |         | _    |
|                     |    |        |         |             |           |          |          |          |         |                 |         |      |
|                     |    |        |         |             |           |          |          |          |         |                 |         |      |
|                     |    |        |         |             |           |          |          |          |         |                 |         |      |
|                     |    |        |         |             |           |          |          |          |         |                 |         |      |
|                     |    |        |         |             |           |          |          |          |         |                 |         |      |
|                     |    |        |         |             |           |          |          |          |         |                 |         |      |
| n.                  |    |        |         |             |           |          |          |          |         |                 |         |      |
| Status: Running     |    |        |         |             |           |          |          | 0        | <       | Cancel          | Apply   | Help |
|                     |    |        |         |             |           |          |          |          |         |                 |         |      |

Click the ellipsis (...) under the Port Diagnostics. The following window appears, which shows the communication that takes place between the controller and the transceiver that is connected to the port.

| nterface Counters                    | 0.1504.000 | Media Counters                    |                |
|--------------------------------------|------------|-----------------------------------|----------------|
| Octets Inbound:                      | 24501636   | Alignment Errors:                 |                |
| Octets Outbound:                     | 21667331   | FCS Errors:                       |                |
| Unicast Packets Inbound:             | 50642      | Single Collisions:                |                |
| Unicast Packets Outbound:            | 50507      | Multiple Collisions:              |                |
| Non-unicast Packets Inbound:         | 76         | SQE Test Errors:                  |                |
| Non-unicast Packets Outbound:        | 11         | Deferred Transmissions:           |                |
| Packets Discarded Inbound:           | 0          | Late Collisions:                  |                |
| Packets Discarded Outbound:          | 0          | Excessive Collisions:             |                |
| Packets With Errors Inbound:         | 0          | MAC Transmit Errors:              |                |
| Packets With Errors Outbound:        | 0          | MAC Receive Errors:               |                |
| Unknown Protocol<br>Packets Inbound: | 0          | Carrier Sense:<br>Frame Too Long: |                |
|                                      |            |                                   | Reset Counters |

# **Network Tab**

#### Changes to the fields on the Network tab are not required for the Quick Start process.

| General                                                                                                    | Network                                               |                                                  |                      |
|----------------------------------------------------------------------------------------------------|-------------------------------------------------------|--------------------------------------------------|----------------------|
| - Connection<br>- Module Info<br>- Antenna<br>- Points<br>- Filter<br>- Good Read Condition<br>- Internet Protocol<br>- Port Configuration<br>- Network: | Network Mode:<br>Network Topology:<br>Network Status: | Device Level Ring (DLR)<br>Linear/Star<br>Normal | Refresh              |
| Status: Running                                                                                                    |                                                       |                                                  | OK Cancel Apply Help |

# **RSLogix 5000 Controller Tags**

During the module installation, the UHF\_58 tags automatically load as controller tags, which make the tags available to all programs.

In the Controller Organizer, click the Controller Tags.

| Controller Organizer 🚽 🕈 🗙 | Controller Tags - User_Manual(controller) 🗙 |
|----------------------------|---------------------------------------------|
| 0 1                        | Scope: []3User_Manual V Show: Al Tags       |
| Controller User_Manual     |                                             |
| Controller Tags            | Name III -                                  |
| Controller Fault Handler   | ▶ UHF_58:O                                  |
| 📁 Power-Up Handler         | UHF_58:1                                    |
| A 🔄 Tasks                  | ▶ UHF_58:C                                  |
| 🔺 🛟 Main Task              |                                             |

Three categories of tags appear. The tag name is composed of the module name followed by:

- :C for Configuration
- :l for Input
- :0 for Output

# Configuration Image Table and Tags

Click  $\,\blacktriangleright\,$  to expand the UHF\_58:C to show the configuration image table, which has the following tags:

| Name 📰 🗸                           | Value 🔶          | Force Mask 🔷 | Style   | Data Type           |
|------------------------------------|------------------|--------------|---------|---------------------|
| UHF_58:O                           | {}               | {}           |         | AB:5000_RFID:O:0    |
| UHF_58:1                           | {}               | {}           |         | AB:5000_RFID:I:0    |
| ✓ UHF_58:C                         | ] {}             | {}           |         | AB:5000_RFID:C:0    |
| UHF_58:C.PtinMode                  | 0                |              | Decimal | SINT                |
| UHF_58:C.PtOutMode                 | 0                |              | Decimal | SINT                |
| UHF_58:C.Ptin                      | {}               | {}           |         | AB:5000_DI_Channel: |
| UHF_58:C.PtOut                     | {}               | {}           |         | AB:5000_DO_Channel  |
| UHF_58:C.SignalReadPower           | 300              |              | Decimal | INT                 |
| UHF_58:C.SignalWritePower          | 300              |              | Decimal | INT                 |
| UHF_58:C.ChannelEnMask             | 1125899906842623 |              | Decimal | LINT                |
| UHF_58:C.AntennaPolarity           | 0                |              | Decimal | SINT                |
| UHF_58:C.CollisionAvoidanceFactor  | 0                |              | Decimal | SINT                |
| UHF_58:C.FilterTimeout             | 0                |              | Decimal | DINT                |
| UHF_58:C.StopOnError               | 0                |              | Decimal | BOOL                |
| UHF_58:C.SignalStrengthFilterType  | 0                |              | Decimal | SINT                |
| UHF_58:C.SignalStrengthFilterValue | -500             |              | Decimal | INT                 |
| UHF_58:C.GoodReadSettings          | {}               | {}           |         | AB:5000_RFID_GoodR  |

#### Table 6 - Configuration Image Tags

| Tag       |                     | Description                                                                                                    |  |
|-----------|---------------------|----------------------------------------------------------------------------------------------------|--|
| PtInMode  |                     | <ul> <li>Depend on connection, select one of the following options:</li> <li>Queued command (value: 0, 1, and 3)</li> <li>Single command (value: 0 and 3)</li> <li>Continuous inventory (value: 0, 2, and 3)</li> <li>Trigger input for commands.</li> <li>O. General-purpose Input: Use the input point as general-purpose input only.</li> <li>1. Trigger Single RFID Tag Command: If input signal level changed L-&gt;H, RFID Command prepared on Output tag queues to device.</li> <li>2. Trigger Multiple RFID Tag Inventory: If the input signal level changed L-&gt;H, send the inventory command until the number of tags reach to 0:RequestedRFIDTagCount.</li> <li>3. Turn off antenna: When signal level is high, shut off the antenna (no command is sent from the antenna).</li> </ul>                                            |  |
| PtOutMode |                     | <ul> <li>Event for automatically change of Digital Output level from Low to High. Enable if each bit set to 1. Only one of the options from the list can be selected. Paired event cannot select in this field (bit 1 and 2).</li> <li>0 - General-purpose output</li> <li>1 - Antenna Off: If the antenna/reader turns off or shuts down.</li> <li>2 - Antenna On: If the antenna/reader connects to power.</li> <li>3 - RFID Tag present: If success response comes for the Query command.</li> <li>4 - Bad/Incomplete response: If a Some command error happens.</li> <li>5 - Reader Fault: If the reader fault has happened.</li> <li>The high wins. The output tag (0:PtOut.Data) can change this digital output level. If either condition for the selected event has happened or the output tag set to 1, output loves high.</li> </ul> |  |
| PtIn      | Input Off On Filter | The interval applying level change of Digital Input from Off to On to avoid chattering.<br>The InputFilterOffOn is used to determine the Off to On delay time for input point O<br>before the interface considers the input point on or True. A value of O indicates that<br>there is no delay from an off condition to an on condition; the only delay would be a<br>hardware delay.<br>• 14: 2 ms<br>• 15: 5 ms<br>• 16: 10 ms (default)<br>• 17: 20 ms<br>• 18: 50 ms                                                                                                    |  |
| FUII      | Input On Off Filter | The interval applying level change of Digital Input from On to Off to avoid chattering.<br>The InputFilterOnOff is used to determine the On to Off delay time for input point O<br>before the interface considers the input point as off or False. A value of O indicates that<br>there is no delay from an On to Off condition; the only delay would be a hardware delay.<br>• 14: 2 ms<br>• 15: 5 ms<br>• 16: 10 ms (default)<br>• 17: 20 ms<br>• 18: 50 ms                                                                                                    |  |

| Tag                              |                               | Description                                                                                                    |  |  |
|----------------------------------|-------------------------------|----------------------------------------------------------------------------------------------------|--|--|
|                                  | Program To Fault<br>Enable    | Determines if an output transitions to the Fault mode if the connection faults while in Program mode 0 = stay in Program mode. 1 = Go to Fault mode.                                                                                                    |  |  |
|                                  | Program Value -<br>Boolean    | Defines the value that the output takes when the connection transitions to Program mode if the ProgMode bit is set to User-Defined Value.                                                                                                    |  |  |
|                                  | Program Mode                  | Selects the behavior that the output channel takes when transitioned into Program mode. Either hold the last state (1) or go to a user-defined value (0). ProgValue defines the value to go to when set to the user-defined value.                                                                                                    |  |  |
| PtOut                            | Fault Mode                    | Selects the behavior that the output channel takes if a communication fault occurs. Either hold the last state (1) or go to a user-defined value (0). FaultValue defines the value to go to when set to the user-defined value.                                                                                                    |  |  |
|                                  | FaultValue -<br>Discrete      | Defines the value that the discrete output assumes if a communication fault occurs when FaultMode = 0, 0 = Off, 1 = On                                                                                                    |  |  |
|                                  | Fault Value State<br>Duration | This value determines the length of time the Fault mode state is held before the FaultFinalState is applied. Default = 0 hold forever. Other enumeration values 1 = 1 second, 2 = 2 seconds, 5 = 5 seconds, 10 = 10 seconds.                                                                                                    |  |  |
| Signal                           | ReadPower                     | Long: Values of 100300 equate to 10.030.0dbm.<br>Short: Values of 100240 equate to 10.024.0dbm.<br>Drags in from AOP selection.<br>Affected command: 1, 2, 3, 4, 5, 6 (multi), 7 (multi), 8 (multi)                                                                                                    |  |  |
| Signal                           | WritePower                    | Long: Values of 100300 equate to 10.030.0dbm.<br>Short: Values of 100240 equate to 10.024.0dbm.<br>Drags in from AOP selection.<br>Affected command: 6, 7, 8, 1232                                                                                                    |  |  |
|                                  |                               | The using Frequency Channels.<br>The value is bit field format, each bit indicates 1 Frequency Channel. The valid channel<br>depends on Region setting.<br>Some regions, this setting is ignored.<br>You can select multiple Ch (combination of Bits) from the following choices.                                                                                                    |  |  |
| ChannelEnMask<br>AntennaPolarity |                               | IMPORTANT Because of FCC regulation, the U.S./North<br>America model must use all 50 channels for<br>short and long models.                                                                                                    |  |  |
|                                  |                               | <ul> <li>58UHF-TR-100-SR15US (US/North America short-range model):</li> <li>Fixed as 902.75927.25 MHz</li> <li>58UHF-TR-200-LR50US (US/North America long-range model):</li> <li>Fixed as 902.75927.25 MHz</li> <li>58UHF-TR-100-SR15EU and 58UHF-TR-200-LR50EU (EU/UK model):</li> <li>Bit0: 865.7 MHz</li> <li>Bit1: 866.3 MHz</li> <li>Bit2: 866.9 MHz</li> <li>Bit3: 867.5 MHz</li> </ul>                                                                                                    |  |  |
|                                  |                               | Polarization of Antenna.<br>Values of O (circular), 1 (vertical), 2 (horizontal). Drags in from AOP selection.                                                                                                    |  |  |
|                                  |                               | Indicates the setting of tag response speed and collision avoidance.                                                                                                    |  |  |
|                                  |                               | <b>IMPORTANT</b> Speed and accuracy are the trade-off.                                                                                                    |  |  |
| Collisi                          | onAvoidanceFactor             | EU15 and US15:<br>• O: Accuracy mode (fixed)<br>EU50 and US50:                                                                                                    |  |  |
|                                  |                               | <ul> <li>U: Accuracy mode</li> <li>1: Balance mode</li> <li>2: Performance (speedy) mode</li> </ul>                                                                                                    |  |  |
| FilterT                          | ïmeout                        | <ul> <li>02147483647, -1</li> <li>Timer value for Duplicate Filter Timeout.</li> <li>This function is applied for Inventory or Read commands.</li> <li>Unit is 1 ms.</li> <li>-1: Filter forever (never time out)</li> <li>0: Instant timeout (default)</li> <li>1 to any positive value: Duplicated filter time setting with ms unit</li> <li>If this feature is deactivated (value 0), the device tries to remember the RFID tag UII a much as possible. If the number of tags reach to the limit to memory (more than 100 tags), the oldest tag data is removed from the device to remember the new one.</li> </ul> |  |  |
| Stop01                           | nError                        | Behavior for large/multi read/write command when error is happened in the middle o<br>sequence.<br>• 0: Continue sequence<br>• 1: Ston sequence                                                                                                    |  |  |

| Table 6 - Config | juration Image | Tags ( | Continued) |
|------------------|----------------|--------|------------|
|------------------|----------------|--------|------------|

| Tag                                 | Description                                                                                                    |
|-------------------------------------|----------------------------------------------------------------------------------------------------|
| SignalStrengthFilterType            | <ul> <li>Select RSSI (Received signal strength indication) Filter type</li> <li>0: No filter</li> <li>1: RSSI Filter (High pass filter by RSSI Filter Value)</li> <li>2: RSSI Difference Filter (High pass filter for Delta from Maximum RSSI in stored tag list by RSSI Filter Value)</li> </ul>                                                                                                    |
| SignalStrengthFilterValue           | <ul> <li>-32768+32767</li> <li>Value for RSSI (Received signal strength indication) Filter Type.</li> <li>RSSI Filter Type = 0: Not used</li> <li>RSSI Filter Type = 1: Used to discard data with lower RSSI power than this value.</li> <li>RSSI Filter Type = 2: Used to discard data with lower delta value from maximum RSSI power than this value.</li> </ul>                                                                                                    |
| GoodReadSettings                    | <ul> <li>Select one or multiple conditions that filter the result of the inventory/read command I.GoodRead is set in the following conditions:</li> <li>Bit0: Number of RFID Tags Condition: GoodRead if read tag number is over C.MinRFIDTagCount and under C.MaxRFIDTagCount, in multiple read/write/inventory commands,</li> <li>Bit1: Match Data: In the read command, GoodRead if Read data matches the 0.Data with 0.DataLength.</li> <li>Bit2: Match UII: In the read/inventory command, GoodRead if UII matches the 0.UII masked 0.GoodReadUIIMask.</li> <li>Bit3: Match SignalStrength: In the read/Inventory command, GoodRead If a tag RSSI value falls in between C.SignalStrengthRengeLimit.</li> <li>Bit4: Match SignalStrength Relative read/inventory command: GoodRead If a tag RSSI value is out of the range that C.RelativeSignalStrengthRange specifies from the largest RSSI range in the stored tag. Largest RSSI info is from Stored tag buffer in FW application. 0.ClearStoredTagInfo can clear the stored tag buffer.</li> </ul> |
| Min RFID Tag Count                  | 1126<br>If the value is 0, the minimum limitation is deactivated.                                                                                                    |
| Max RFID Tag Count                  | 2127<br>If the value is 0, the maximum limitation is deactivated.                                                                                                    |
| Signal Strength<br>UpperRange Limit | -32767+32767 (must be larger than LowerRangeLimit)                                                                                                    |
| Signal Strength<br>LowerRange Limit | -32768+32766 (must be smaller than LowerRangeLimit)                                                                                                    |
| Relative Signal Strength<br>Range   | 032767 (must be between Upper and Lower)                                                                                                    |

#### Table 6 - Configuration Image Tags (Continued)

Input Image Table and Tags Click to expand the UHF\_58: I to show the input image table, which has the following tags:

| Name === -                       | Value 🗢 | Force Mask | Style   | Data Type         |
|----------------------------------|---------|------------|---------|-------------------|
| UHF_58:O                         | {}      | {}         |         | AB:5000_RFID:O:0  |
| ▲ UHF_58:I                       | {}      | {}         |         | AB:5000_RFID:1:0  |
| UHF_58:I.RunMode                 | 0       |            | Decimal | BOOL              |
| UHF_58:I.ConnectionFaulted       | 0       |            | Decimal | BOOL              |
| UHF_58:1.DiagnosticActive        | 0       |            | Decimal | BOOL              |
| UHF_58:I.DiagnosticSequenceCount | 0       |            | Decimal | SINT              |
| UHF_58:I.Busy                    | 0       |            | Decimal | BOOL              |
| UHF_58:I.ParameterError          | 0       |            | Decimal | BOOL              |
| UHF_58:I.Ptin                    | {}      | {}         |         | CHANNEL_DI:I:0    |
| UHF_58:I.PtOut                   | {}      | {}         |         | CHANNEL_DO:I:0    |
| UHF_58:I.CommandResponse         | {}      | {}         |         | AB:5000_RFID_Comm |

#### Table 7 - Input Image Tags

| Tag                     | Description                                                                                                    |
|-------------------------|----------------------------------------------------------------------------------------------------|
| RunMode                 | <ul> <li>Indicates whether the device is in a Run or Program mode.</li> <li>0: UHF Module is in Program mode</li> <li>1: UHF Module is in Run mode</li> <li>When changed from 0 to 1, the Internal Buffer is cleared.</li> </ul> |
| ConnectionFaulted       | <ul> <li>The status of the Class1 IO connection between the device and the controller.</li> <li>0: Connection established</li> <li>1: Connection has failed</li> </ul>                                                           |
| DiagnosticActive        | Not used in this product                                                                                                    |
| DiagnosticSequenceCount | Not used in this product                                                                                                    |

| Tag                   | Description                                                                                                    |
|-----------------------|----------------------------------------------------------------------------------------------------|
| Rusv                  | The status if the transceiver is processing any command<br>• 0: If not processing any command<br>• 1: If processing a command                                                                                                    |
| Duby                  | <b>IMPORTANT</b> This bit is not used for Queue and Continuous Inventory mode.                                                                                                    |
| DataLoss              | An indication of a loss of a command response. It basically means that the internal<br>buffer has overflown and the oldest data has been overwritten.<br>When the internal buffer is full, the new response overwrites the old data and<br>I.DataLoss is set to 1.<br>• 0: No data loss<br>• 1: Data loss (clear by power cycle, reset the module, or ladder download) |
|                       | <b>IMPORTANT</b> This bit is not used for Single mode.                                                                                                    |
| ParameterError        | If the Request command parameter is illegal, this bit is set.<br>Example: Set undefined number to 0.Type(over 32), over 65,536 bytes to<br>0.DataLength or set 0 to 0.RequestedRFIDTagCount, and so on.<br>• 0: Command request with correct parameter.<br>• 1: Command request with illegal parameter.                                                                |
| Overflow              | An indication of a loss of a command request.<br>If the new request when the queue is full, this bit is set.<br>• 0: No command loss<br>• 1: Command loss (Cleared by next command request)                                                                                                    |
|                       | IMPORTANT This bit is not used for Single and Continuous Inventory mode.                                                                                                    |
| ExecutedCommandNumber | The last command ID (refer to I.CommandNumberAck) that the module executed.<br>At power-up, this value must be 0.<br>This value is updated when command execution is finished, even if with the error<br>response (HWFault, Timeout, CRCError, InvalidType, WriteVerificationFault, and so<br>on)                                                                      |
| PtIn                  | The physical state of the Digital Input<br>• 0: Digital Input is Low<br>• 1: Digital Input is High                                                                                                    |
| PtNut                 | The physical state of the Digital Output <ul> <li>O: Digital Output is Low</li> </ul>                                                                                                    |
|                       | • 1: Digital Output is High                                                                                                    |
| CommandResponse       | 1: Digital Output is High See <u>Table 8 on page 36</u>                                                                                                    |

Table 7 - Input Image Tags (Continued)

| Tag                      | Description                                                                                                    |
|--------------------------|----------------------------------------------------------------------------------------------------|
| Fault                    | Set if any error condition occurs.<br>• Write Verification Fault<br>• Timeout<br>• Data Offset Error<br>• CRC Error<br>• Invalid Type<br>• Error response from RFID tag (example: Accessed bank is Locked)<br>• HW Error                                                                                                    |
| Uncertain                | Not used in this product                                                                                                    |
| Good Read                | The status of a Good Read condition for the latest command result (set by config<br>assembly).<br>The GoodRead is described in the C.GoodReadCondition.<br>This tag is updated when you get a command response.<br>Single/Queue mode: each result of a command<br>Continuous mode: AND result of 128 results<br>• 0: Selected Good read condition is not met for the latest command<br>• 1: Selected Good read condition is met for the latest command |
| Write Verification Fault | If the request command is Single/LargeWrite with 0.WriteVerifyEn=1, this bit is set<br>only when verification is failed.<br>When 0.WriteVerifyEn=0, this value always 0.<br>This tag is updated when you get a command response.<br>• 0: Write verification has succeeded, or Write verify is not selected.<br>• 1: Write verification is failed.                                                                                                    |
| Timeout                  | Set if no response comes back for a Command you trigger within the time the firmware defines.<br>If the Tag response is lost in the middle, this error is set.<br>This tag is updated when the requested command is timed out.                                                                                                    |
| Data Offset Error        | Set if the access area targeted by 0.DataOffset and 0.DataLength is invalid and failed<br>to access the target RFID tag.<br>This tag is updated when you get a command response.<br>Example: If there is no user bank in the UHF tag, but a command tries to access the<br>user bank, this error is set to 1                                                                                                    |
| CRC Error                | Set if CRC error is happened for response packet.<br>This tag is updated when a command response comes back.                                                                                                    |
| Invalid Type             | Set if the accessed RFID tag does not support the executed command.<br>When a command to access to User Bank of Tag is not support User Bank and<br>I.UserMemoryIndicator=0, this value set to 1.                                                                                                    |
| Request Type             | The command ID related to tag information current stored input tag.<br>See <u>Allowable Commands on page 38</u><br>Valid range: 132                                                                                                    |
| Command Number           | Serial Number of requested command. (use 0.CommandNumberAck)<br>Usual command uses a designated sequence number in the consume tag.<br>Input trigger and continuous inventory use fixed number.<br>• Continuous Inventory: 10001<br>• Input triggered: 10002<br>Valid range: 010002                                                                                                    |
| Data Responses Remaining | The number of the stored tag data in the transceiver currently.<br>Number is increased if new response comes, decreased if stored response is sent to<br>Logix by updating 0.DataResponseNumberAck to the same number as<br>I.DataResponseNumber. (Maximum number of stored tags is 500)<br>Valid range: 0500                                                                                                    |
| Data Response Number     | The number of sequences of the data stored in TagInformation currently.<br>If 0.DataResponseNumberAck is updated to the same number of<br>I.DataResponseNumber, the stored response is pushed to Logix.<br>Valid range: -32,768+32,767                                                                                                    |

#### Table 8 - CommandResponse

| Tag                       | Description                                                                                                    |
|---------------------------|----------------------------------------------------------------------------------------------------|
| Single/Queue Mode         |                                                                                                    |
| UIILength                 | The data length for UII/EPC.<br>Valid range: 062                                                                                                    |
| UII 061                   | UII/EPC data of the detected tag. Unique item identifier<br>62 and 63 are not used. If the RFID tag supports XPC, UII, and UIILength, include XPC<br>information.                               |
| UserMemoryIndicator       | <ul> <li>Indicates whether the accessed tag has user bank.</li> <li>0: Not exist</li> <li>1: User bank exists</li> <li>You can change this value in some RFID tags.</li> </ul>                  |
| EPCGlobalGS1              | Indicates whether the accessed tag is following EPC global.<br>• 0: Follow EPC global<br>• 1: Not follow EPC global<br>You can change this value in some RFID tags.                             |
| CRC                       | CRC of the detected tag reply.                                                                                                    |
| SignalStrength            | Signal strength that returns from the accessed tag.<br>This value is typically negative.                                                                                                    |
| Continuous Inventory Mode |                                                                                                    |
| Valid                     | <ul> <li>The status of a tag for Continuous mode.</li> <li>0: There is not tag data present at the index.</li> <li>1: Tag data have been detected at the index.</li> </ul>                      |
| UII Trancated             | <ul> <li>The status of a tag for Continuous mode.</li> <li>0: Read UII Length equal to 12 bytes or shorter.</li> <li>1: Read UII Length longer than 12 bytes and they are truncated.</li> </ul> |
| UII Length                | Whole length of UII/EPC data of detected tag.<br>Valid range: 062                                                                                                    |
| UII                       | 12 byte UII/EPC data of the detected tag, from the top.                                                                                                    |

#### Table 9 - RFIDTag

# **Allowable Commands**

#### Table 10 - RequestedType Tags

| Value | Command                                      | Description                                                                        |
|-------|----------------------------------------------|------------------------------------------------------------------------------------|
| 1     | Inventory                                    | Reads UII and RFID tag information                                                 |
| 2     | Read Reserved                                | Reads Reserved bank of RFID tag information                                        |
| 3     | Read EPC                                     | Reads EPC bank of RFID tag information                                             |
| 4     | Read TID                                     | Reads TID bank of RFID tag information                                             |
| 5     | Read User                                    | Reads User bank of RFID tag information                                            |
| 6     | Write Reserved                               | Write Reserved bank of RFID tag information                                        |
| 7     | Write EPC                                    | Write EPC bank of RFID tag information                                             |
| 8     | Write User                                   | Write User bank of RFID tag information                                            |
| 9     | Virtual Tag Read                             | Reads Virtual Tag that Large Read command stores                                   |
| 10    | Virtual Tag Write                            | Write Virtual Tag that is used for Large Write command                             |
| 11    | Flush Virtual Tag                            | Clear Virtual Tag                                                                  |
| 12    | Lock AccessPassword                          | Lock Access Password area (cannot read/write without password)                     |
| 13    | Lock KillPassword                            | Lock Kill Password area (cannot read/write without password)                       |
| 14    | Lock EPC                                     | Lock EPC bank (cannot write without password)                                      |
|       |                                              | Lock TID bank (cannot write without password)                                      |
| 15    | Lock TID                                     | IMPORTANT Usually, the vendor locks the TID bank.                                  |
| 16    | Lock User                                    | Lock User bank (cannot write without password)                                     |
| 17    | UnLock AccessPassword                        | UnLock Access Password area (can read/write without password)                      |
| 18    | UnLock KillPassword                          | UnLock Kill Password area (can read/write without password)                        |
| 19    | UnLock EPC                                   | UnLock EPC bank (can write without password)                                       |
|       |                                              | UnLock TID bank                                                                    |
| 20    | UnLock TID                                   | IMPORTANT Usually, the TID bank cannot be unlocked.                                |
| 21    | UnLock User                                  | UnLock User bank (cannot write without password)                                   |
| 22    | Permanent Lock AccessPassword <sup>(1)</sup> | Lock Access Password area permanently (cannot read/write even if correct password) |
| 23    | Permanent Lock KillPassword <sup>(1)</sup>   | Lock Kill Password area permanently (cannot read/write even if correct password)   |
| 24    | Permanent Lock EPC <sup>(1)</sup>            | Lock EPC bank permanently (cannot write even if correct password)                  |
|       |                                              | Lock TID bank permanently (cannot write even if correct password)                  |
| 25    | Permanent Lock TID <sup>(1)</sup>            | <b>IMPORTANT</b> Usually, the vendor locks the TID bank.                           |
| 26    | Permanent Lock User <sup>(1)</sup>           | Lock User bank permanently (cannot write even if correct password)                 |
| 27    | Permanent UnLock AccessPassword              | UnLock Access Password area permanently (cannot lock read/<br>write)               |
| 28    | Permanent UnLock KillPassword                | UnLock Kill Password area permanently (cannot lock read/write)                     |
| 29    | Permanent UnLock EPC                         | UnLock EPC bank permanently (cannot lock write)                                    |
|       |                                              | UnLock TID bank permanently                                                        |
| 30    | Permanent UnLock TID                         | IMPORTANT Usually, the TID bank cannot be unlocked.                                |
| 31    | Permanent UnLock User                        | UnLock User bank permanently (cannot lock write)                                   |
| 32    | Kill                                         | Kill RFID permanently (cannot access)                                              |
| -     |                                              |                                                                                    |

(1) Some RFID tags do not support an individual ParmanentLock command.

# Output Image Table and Tags

Click  $\,\blacktriangleright\,$  to expand the UHF\_58:0 by to show the output image table, which has the following tags:

| Name == +                      | Value 🗧 | Force Mask | Style   | Data Type         |
|--------------------------------|---------|------------|---------|-------------------|
| ▲ UHF_58:0                     | {}      | {}         |         | AB:5000_RFID:O:0  |
| UHF_58:O.PtOut                 | {}      | {}         |         | CHANNEL_DO:0:0    |
| UHF_58:O.ClearStoredRFIDTags   | 0       |            | Decimal | BOOL              |
| UHF_58:O.CommandRequest        | {)      | {}         |         | AB:5000_RFID_Comm |
| UHF_58:O.CommandNumberAck      | 0       |            | Decimal | INT               |
| UHF_58:O.DataResponseNumberAck | 0       |            | Decimal | INT               |

#### Table 11 - Output Image Tags

| Tag                   | Description                                                                                                    |
|-----------------------|----------------------------------------------------------------------------------------------------|
| PtOut                 | Level of Digital Output(HW).<br>• 0: Digital output become Low<br>• 1: If Digital output become High                                                                                                    |
| ClearStoredRFIDTags   | Tag for clearing stored tag information.<br>If I:StoredTagNumber is not 0, you can clear information of stored tags by changing<br>the value from 0 to 1. (Maximum number of stored tags is 500)                       |
| CommandRequest        | See <u>Table 12</u> .                                                                                                    |
| CommandNumberAck      | The Serial Number of requested commands.<br>Usual command uses a designated sequence number in the consume tag.<br>In Continuous mode, Input trigger and continuous inventory use fixed number.<br>Valid range: 010000 |
| DataResponseNumberAck | Number for next data tag request.<br>If I.DataResponsesRemaining > 0, you can get data when 0.DataResponseNumberAck<br>is updated to the same number as I.DataResponseNumber.<br>Valid range: -32,768+32,767           |

#### Table 12 - CommandRequest

| Tag           | Description                                                                                                    |
|---------------|----------------------------------------------------------------------------------------------------|
| Туре          | The next command ID for the transceiver to process. The transceiver runs the command once when this value changes. Valid range: 132                                                                                                    |
| ResetSession  | The inventoried flag Reset mode.<br>Session flag is within each tag. If the inventoried flag is<br>initialized, the Tag responds every command. If not<br>initialized, Tag does not reply any response until the<br>inventoried flag of the tag is cleared. Clear timing is<br>dependent on each tag. For detail see Session 0: No<br>action. 1: Clear inventoried flag B to A, every Query (ISO<br>Command). The change of this bit is not applied during the<br>process of executing.                                                                       |
|               | IMPORTANT For the Single Read/Write/Lock/Unlock<br>command, the Inventoried Flag is not changed<br>even if ResetSession=0                                                                                                    |
|               | <ul> <li>The selection of the ISO Write command.</li> <li>0: Use Write (ISO Command) in all write operation.</li> <li>1: Use BlockWrite(ISO optional Command) in all write operation.</li> <li>The change is not applied during the process of executing.</li> </ul>                                                                                                    |
| BlockWriteEn  | IMPORTANT Block Write command is optional, not all tags<br>can respond to this command (depends on tag<br>specification). In some RFID tags, DataOffset<br>and DataLength must keep 4-byte alignment.                                                                                                    |
| WriteVerifyEn | <ul> <li>The selection of Write Verify mode.</li> <li>O: Not verify read after write operation.</li> <li>1: Verify read after write operation.</li> <li>This function is applied for only Write, Large Tag Write commands(O.RequestRFIDTagCount = 1). Not applied for Multi-tag Write command (O.RequestRFIDTagCount &gt; 1). The change is not applied during the process of executing.</li> <li>This function only applicable for when SpecificRFIDTagEn=1. If SpecificRFIDTagEn=0, this field is ignored and the write command is not verified.</li> </ul> |

| Tag                 | Description                                                                                                    |
|---------------------|----------------------------------------------------------------------------------------------------|
| SpecificRFIDTagEn   | The Tag Selection mode for single tag/large tag commands.<br>• 0: The first reply tag<br>• 1: The specified tag                                                                                                    |
| RFIDFieldTagRange   | Slot number of Query command (how many Query commands are sent one time). For smaller values, the operation is faster, but the tag collision rate is increased. For larger values, the tag collision rate is reduced, but the operation is slower. If you get no response to the queries, decrease the Q value. If you get multiple tags that respond, increase the Q value, which increases the range of numbers the tags can generate. See ISO 18000-63 for the details. Valid range: 07                                                                                                    |
| Session             | <ul> <li>Session of Query command you want to use. All sessions have Inventoried Flag (A or B).</li> <li>0: S0, After RF carrier wave tune off, flag is cleared to A.</li> <li>1: S1, After more than 500 ms from the tag reply, the flag is cleared to A.</li> <li>2: S2, After more than 2 sec from RF carrier wave tune off, the flag is cleared to A.</li> <li>3: S3, After more than 2 sec from RF carrier wave tune off, the flag is cleared to A.</li> </ul>                                                                                                    |
|                     | IMPORTANT For the Single Read/Write/Lock/Unlock<br>command, the Inventoried Flag is not changed<br>even if ResetSession=0                                                                                                    |
|                     | The Access or Kill Password (4-bytes data) InformationFor read/write/lock<br>commands, this value is used as access password - For kill command, this value is<br>used as kill password.                                                                                                    |
| Password            | <b>IMPORTANT</b> The read/write commands do not require the password if allowed by the lock status of the memory being accessed. Set all zero data when it is not required. And If execute kill command, the tag cannot be used. In the lock/kill commands, this value is always used.                                                                                                    |
|                     | <ul> <li>When the target bank is permanently locked:</li> <li>Cannot read/write for Access/Kill Password area even if Password is correct.</li> <li>Cannot write for other bank even if Password is correct.</li> </ul>                                                                                                    |
| RequestRFIDTagCount | The target number of tags that you want to read/write. If RequestRFIDTagCount>1,<br>Command is finished when the transceiver gets the target number of reply.<br>• RequestRFIDTagCount = 1: Single/Large Read/Write/Inventory command<br>• RequestRFIDTagCount > 1: Multi Read/Write/inventory command<br>Valid range: 1256                                                                                                    |
|                     | The address within the RFID tag that the command runs on.                                                                                                    |
| DataOffset          | IMPORTANT If the Total number of DataOffset and<br>DataLength exceed the size of the target area,<br>I.DataOffsetError is set.                                                                                                    |
|                     | Valid range: 065534                                                                                                    |
| DataLength          | The Number of bytes to read/write, and virtual read/write. If the Read or Write command to 0.Type, the specification is changed depend on the value of DataLength. The values must be even value (except 0), and up to follow maximum value.         • 164 for Write: Single Write (0.RequestRFIDTagCount=1, BlockWriteEn=0), Multi-Tag Write (0.RequestRFIDTagCount>1, BlockWriteEn=0)         • 6565536 for Write: Large Write (0.RequestRFIDTagCount=1, BlockWriteEn=0), 1256 for BlockWrite: Single Write (0.RequestRFIDTagCount=1, BlockWriteEn=1), Multi-Tag Write (0.RequestRFIDTagCount>1, BlockWriteEn=1)         • 25765536 for BlockWrite: Large Tag Write (0.RequestRFIDTagCount=1, BlockWriteEn=1)         • 1256 for Read: Single Read (0.RequestRFIDTagCount=1), Multi-Tag Read (0.RequestRFIDTagCount>1)         • 1256 for Read: Single Read (0.RequestRFIDTagCount=1) |
| Data                | The data is used to store information that is directed to the transceiver. Depends on the Data Format of each command. Some commands, such as reading, do not require the use of this data field. Writing to tags uses this information with the length field to inform the transceiver what values it must write. This data is also used for the condition of MatchData in C.GoodReadCondition. For the read command, the firmware judges if the response is matched to 0.Data and 0.DataLength.                                                                                                    |

Table 12 - CommandRequest (Continued)

| Tag                              | Description                                                                                                    |
|----------------------------------|----------------------------------------------------------------------------------------------------|
| UIILength                        | The data length for Specified Tag UII/EPC (EPC bank). Transceiver can accept response that is a partial matched.<br>Example: When you set 0.UIILength=8, if the UII Length of the target RFID tag is 12 bytes, can accept response if read 7 bytes from the top is matched as 0.UII[0][7], even if the remaining 4 bytes is not matched)<br>Valid range: 062                                                      |
| UII                              | UII/EPC data (EPC bank) of the specified tag. Also used for Match UII Condition of<br>C.Good Read Condition. This command is masked 0.GoodReadUIIMask to decide<br>Comparison value.<br>Example: When you set 0.UIILength=8, if the UII Length of the target RFID tag is 12<br>bytes, can accept response if read 7 bytes from the top is matched as 0.UII[0][7],<br>even if the remaining 4 bytes is not matched |
| GoodReadUIIMask                  | Used for Match UII Condition of C.Good Read Condition. This mask O.UII to decide Comparison value.                                                                                                    |
| Run(ContinuousInventory<br>Mode) | <ul> <li>Selection for continuous inventory command (this bit is appeared only when Continuous Inventory mode). If this bit =1, the command is triggered by updating 0.DataBufferSeqNum.</li> <li>0: Not execute Continuous Inventory command</li> <li>1: Execute Continuous Inventory command</li> </ul>                                                                                                    |

Table 12 - CommandRequest (Continued)

#### Notes:

# **RSLogix 5000 Code Examples**

This section shows three examples of routines that run in the RSLogix 5000<sup>®</sup> program.

- <u>Continuous Inventory</u>
- Queued Command on page 47
- Get TID on page 48 (unique tag identifier)

The examples are written for an UHF RFID transceiver that connects to the E1 Ethernet port, the L8 Logix Controller, and a computer.

In the examples, the unit is identified as US\_Long\_58.

#### The following steps show how to set the Continuous Inventory AOP.

| ontroller Organizer 🛛 🔫 👎         | Controller Tags - UHF_58_US_Test_3(controller) ×  |          |                                |            |                     |             |          |
|-----------------------------------|---------------------------------------------------|----------|--------------------------------|------------|---------------------|-------------|----------|
|                                   | Scope: BUHF_58_US_Te V Show: All Tags             |          |                                |            | V Enter Name Filter |             |          |
| Controller UHF_58_US_Test_3       | Name                                              | == Value | <ul> <li>Force Mask</li> </ul> | Style      | Data Type           | Description | Constant |
| Controller lags                   | ▲ US Long 58:0                                    |          | {}                             | ()         | AB:5000 RFID Contin |             |          |
| Power-Up Handler                  | ► US Long 58:0.PtOut                              |          | {}                             | ()<br>()   | CHANNEL DO:0:0      |             |          |
| Tasks                             | US_Long_58:O.ClearStoredRFIDTags                  |          | 0                              | Decimal    | BOOL                |             |          |
| MainTask     MainProgram          | ▲ US_Long_58:O.CommandRequest                     |          | {}                             | {}         | AB:5000_RFID_Contin |             |          |
| Unscheduled                       | US_Long_58:O.CommandRequest.ResetSession          |          | 0                              | Decimal    | BOOL                |             |          |
| Motion Groups                     | US_Long_58:O.CommandRequest.Run                   |          | 0                              | Decimal    | BOOL                |             |          |
| Ungrouped Axes                    | US_Long_58:O.CommandRequest.RFIDFieldTagRange     |          | 0                              | Decimal    | SINT                |             |          |
| Assets                            | US_Long_58:O.CommandRequest.Session               |          | 0                              | Decimal    | SINT                |             |          |
| 5e Logical Model                  | US_Long_58:O.CommandRequest.RequestedRFIDTagCount |          | 0                              | Decimal    | INT                 |             |          |
| I/O Configuration                 | US_Long_58:O.CommandRequest.UII                   |          | {}                             | {} Decimal | SINT[64]            |             |          |
| IO 101 1756-L85E UHF 58 US Test 3 | US_Long_58:O.CommandRequest.GoodReadUllMask       |          | {}                             | {} Decimal | SINT[64]            |             |          |
| 4 🚠 Ethernet                      | US_Long_58:O.DataResponseNumberAck                |          | 0                              | Decimal    | INT                 |             |          |
| 1756-L85E UHF_58_US_Test_3        | ▶ US_Long_58:1                                    |          | {}                             | {}         | AB:5000_RFID_Contin |             |          |
| S8UHF-TR-200-LR50US US_Long_58    | ▶ US_Long_58:C                                    |          | {}                             | {}         | AB:5000_RFID:C:0    |             |          |

#### 1. From the General tab of the RSLogix 5000<sup>®</sup> program, click Change to change the mode.

| General*                                                                                                    | General                                                                      |                                                                                         |                                                                                                    |
|----------------------------------------------------------------------------------------------------|------------------------------------------------------------------------------|-----------------------------------------------------------------------------------------|----------------------------------------------------------------------------------------------------|
| Connection<br>Module Info<br>Antenna<br>Points<br>Filter<br>Good Read Condition<br>Internet Protocol<br>Port Configuration<br>Network | Type: 58U<br>Vendor: Roc<br>Parent: Locc<br>Name:<br>Description:            | HF-TR-200-LR50US Long Range (0-5.0m)<br>kwell Automation/Allen-Bradley<br>al<br>Long_53 | , US Band, RFID Reader<br>Ethernet Address<br>Private Network: 192.168.1, 123<br>IP Address:<br>Host Name: |
|                                                                                                    | Module Definition<br>Revision:<br>Electronic Keying:<br>Connection:<br>Mode: | Change<br>1.001<br>Compatible Module<br>Data<br>Single Command                          |                                                                                                    |

# **Continuous Inventory**

2. Select Continuous Inventory from the pull-down menu and click OK.

| levision:        | 1 ~ 001 🜩            |        |  |
|------------------|----------------------|--------|--|
| ectronic Keying: | Compatible Module    | ~      |  |
| Connection:      | Data                 | $\sim$ |  |
| Mode:            | Continuous Inventory | $\sim$ |  |
|                  |                      |        |  |
|                  |                      |        |  |
|                  |                      |        |  |
|                  |                      |        |  |

#### 3. The General tab shows the values in the following image. Select the Connection tab

| General                                                                                                    | General                                                                                  |                                                                      |                                                                                                   |
|----------------------------------------------------------------------------------------------------|------------------------------------------------------------------------------------------|----------------------------------------------------------------------|---------------------------------------------------------------------------------------------------|
| Connection<br>Module Info<br>Antenna<br>Points<br>Filter<br>Good Read Condition<br>Internet Protocol<br>Port Configuration<br>Network | Type: 58UHF-TR-<br>Vendor: Rockwell A<br>Parent: Local<br>Name: US_Long_<br>Description: | -200-LR:50US Long Range (0-S.0m), US<br>utomation/Allen-Bradley      | S Band, RFID Reader<br>Ethernet Address<br>Private Network: 192.168.1. 123 +<br>IP Address: · · · |
|                                                                                                    | Module Definition<br>Revision:<br>Electronic Keying:<br>Connection:<br>Mode:             | Change<br>1.001<br>Compatible Module<br>Data<br>Continuous Inventory |                                                                                                   |

4. If necessary, calibrate the unit. Calibration can be needed if the desired sensing distance is smaller than the maximum sensing distance.

The device must first be in Rem Prog mode.

| Program Mode     Controller OK | `F       | Path: Backplane\16 |              |          | ×.         | 윪 |             |  |
|--------------------------------|----------|--------------------|--------------|----------|------------|---|-------------|--|
| I/O Not Present                | Rem Prog | 🖳 No Forces        | <br>No Edits | <b>a</b> | Redundancy |   | ∎e <b>Ļ</b> |  |

a. Check the Inhibit Module box and click Apply.

| - General<br>- Connection                                                                          | Connection                                                  |                                         |                                   |       |      |
|----------------------------------------------------------------------------------------------------|-------------------------------------------------------------|-----------------------------------------|-----------------------------------|-------|------|
| - Module Info<br>- Antenna<br>- Points<br>- Filter<br>- Good Read Condition<br>- Internet Protocol | Name                                                        | Requested Packet Interval (RPI)<br>(ms) | Connection<br>over<br>EtherNet/IP |       |      |
| - Port Configuration                                                                               | Data                                                        | 10.0 🜩 3.0 - 750.0                      | Unicast 🗸                         |       |      |
|                                                                                                    | Thibit Module Major Fault On Controller If Con Module Fault | nnection Fails While in Run Mode        |                                   |       |      |
| atus: Offline                                                                                      |                                                             | ОК                                      | Cancel                            | Apply | Help |

| b. Navigate to t                                                                                                    | the Antenna tab and click Calibrate.                                                                           |  |
|----------------------------------------------------------------------------------------------------|----------------------------------------------------------------------------------------------------|--|
| : General                                                                                                    | Antenna                                                                                                    |  |
| - Connection<br>- Module Info<br>- Antenna<br>- Points<br>- Filter<br>- Good Read Condition<br>- Internet Protocol<br>- Port Configuration<br>- Network | Frequency Band                                                                                                 |  |
|                                                                                                    | Radio Frequency (RF) Power<br>Read power: 10.7 + dBm 11.7 mW<br>Write power: 30.0 + dBm 1000.0 mW<br>Calibrate |  |
|                                                                                                    | Antenna Antenna polarity: Circular  Collision avoidance mode:                                                  |  |

c. The Radio Frequency Calibration Wizard appears. Follow the prompts and click Finish when the calibration is complete.

| Radio E  | comenco. | Downer | Calib | ration | Minned   |
|----------|----------|--------|-------|--------|----------|
| Naulo Fi | equency  | POWER  | Callo | ration | VVIZdi u |

| Calibration                    | Completed             |         |      |        |
|--------------------------------|-----------------------|---------|------|--------|
| Base on RFID with<br>â€□p □Šq± | UII "(ASCII)"         |         |      |        |
| RF power will be a             | djusted to the follow | ving:   |      |        |
| Read Power                     | 10.5 dBm              | 11.2 mW |      |        |
|                                |                       |         |      |        |
|                                |                       |         |      |        |
|                                |                       |         |      |        |
|                                |                       |         |      |        |
|                                | Cancel                | Back    | Next | Finish |

#### d. . From the Antenna tab, click Apply.

| General                                                                                                    | Antenna                                                                                                    |
|----------------------------------------------------------------------------------------------------|----------------------------------------------------------------------------------------------------|
| - Connection<br>- Module Info<br>- Antenna"<br>- Points<br>- Riter<br>- Good Read Condition<br>- Internet Protocol<br>- Port Configuration<br>- Network | Frequency Band<br>✓ 902.75~914.75 MHz<br>✓ 915.25~927.25 MHz                                                                                   |
|                                                                                                    | Radio Frequency (RF) Power       Read power:     10.5       Write power:     30.0       Write power:     30.0       Write power:     Calibrate |
|                                                                                                    | Antenna Antenna polarity: Circular V<br>Collision avoidance mode:   Accuracy OBalance OPerformance                                             |
| l<br>Status: Inhibited                                                                                                    | OK Cancel Apply Help                                                                                                    |

# e. Click Yes to apply changes. Logix Designer × Image: DANGER. Configuration change in multi-controller systems If two or more controllers are sharing this module, applying these configuration changes could affect the operation of the other controllers. Image: Distribution change in multi-controller systems Image: Distribution change in multi-controller systems Image: Distribution changes could affect the operation of the other configuration changes could affect the operation of the other controllers. Image: Distribution changes could affect the operation of the other controllers. Image: Distribution changes could affect the operation of the other controllers. Image: Distribution changes could affect the operation of the other controllers. Image: Distribution changes are accepted without inhibiting this connection then other controller(s) in the system may misinterpret data until other controller(s) have been appropriately configured. Apply changes to module configuration? Yes

- 5. Navigate to the Filter tab.
- 6. If desired, set the filter to ignore duplicate RFID tags. This configuration causes the unit to ignore duplicate tags as they travel through the sensing zone.

Check the Ignore Duplicate RFID Tags box, then click Apply.

| General             | Filter                                            |
|---------------------|---------------------------------------------------|
| Connection          |                                                   |
| Module Info         |                                                   |
| Antenna             | Filter                                            |
| Points              | Ignore duplicate RFID Tags                        |
| Filter              |                                                   |
| Good Read Condition | Horever                                           |
| Port Configuration  | During filter time Filter time:                   |
| - Network           | · · · · · · · · · · · · · · · · · · ·             |
| Network             | Received signal strength indication filter        |
|                     | Received signal strength indication (RSSI) filter |
| 1                   |                                                   |
|                     | RSSI minimum filter     RSSI difference filter    |
| 1                   |                                                   |
| 1                   | Hiter value: -500 v                               |
| 1                   |                                                   |
| 1                   |                                                   |
| 1                   |                                                   |
| 1                   |                                                   |
| 1                   |                                                   |
| 1                   |                                                   |
|                     |                                                   |
| 1                   |                                                   |
|                     |                                                   |
|                     |                                                   |
|                     |                                                   |
| -                   |                                                   |
| Status: Inhibited   | OK Cancel Apply Help                              |

If you do not set the filter to ignore duplicate RFID tags, the

xx:I.CommandResponse.DataResponseRemaining value increases with the same tag.

| ▲ US_Long_58:1                                      | {}  | {} |         | AB:5000_RFID_Contin |
|-----------------------------------------------------|-----|----|---------|---------------------|
| US_Long_58:1.RunMode                                | 1   |    | Decimal | BOOL                |
| US_Long_58:I.ConnectionFaulted                      | 0   |    | Decimal | BOOL                |
| US_Long_58:1.DiagnosticActive                       | 0   |    | Decimal | BOOL                |
| US_Long_58:I.DiagnosticSequenceCount                | 0   |    | Decimal | SINT                |
| US_Long_58:1.DataLoss                               | 0   |    | Decimal | BOOL                |
| US_Long_58:I.Ptin                                   | {}  | {} |         | CHANNEL_DI:I:0      |
| US_Long_58:I.PtOut                                  | {}  | {} |         | CHANNEL_DO:I:0      |
| ▲ US_Long_58:I.CommandResponse                      | {}  | {} |         | AB:5000_RFID_Contin |
| US_Long_58:1.CommandResponse.Fault                  | 0   |    | Decimal | BOOL                |
| US_Long_58:I.CommandResponse.Uncertain              | 0   |    | Decimal | BOOL                |
| US_Long_58:1.CommandResponse.GoodRead               | 0   |    | Decimal | BOOL                |
| US_Long_58:I.CommandResponse.Timeout                | 0   |    | Decimal | BOOL                |
| US_Long_58:I.CommandResponse.CRCError               | 0   |    | Decimal | BOOL                |
| US_Long_58:I.CommandResponse.RequestedType          | 0   |    | Decimal | SINT                |
| US_Long_58:I.CommandResponse.RFIDTagCount           | 0   |    | Decimal | SINT                |
| US_Long_58:I.CommandResponse.CommandNumber          | 0   | -  | Decimal | INT                 |
| US_Long_58:I.CommandResponse.DataResponsesRemaining | 140 |    | Decimal | INT                 |
| US_Long_58:I.CommandResponse.DataResponseNumber     | 1   |    | Decimal | INT                 |
| US_Long_58:I.CommandResponse.RFIDTag                | {}  | {} |         | AB:5000_RFIDTag_Inv |

7. To complete AOP setup for continuous inventory, click OK.

| 0     | EQU<br>Source A US_Long_58:1CommandResponse.DataResponsesRemaining<br>Source B US_Long_58:1CommandResponse.DataResponsesRemaining<br>1 • | EQU<br>Source A US_Long_581CommandResponse.DataResponseNumber<br>24<br>Source B US_Long_581CommandResponse.DataResponseNumber<br>24 |                                   | ABC<br>■(L)■                                                     |
|-------|----------------------------------------------------------------------------------------------------|----------------------------------------------------------------------------------------------------|-----------------------------------|------------------------------------------------------------------|
| 1     | Timer1.DN                                                                                                    |                                                                                                    | US_Long_58:O. ClearStoredRFIDTags | TON<br>Timer Timer1 (EN)<br>Preset 15000 ← (DN)<br>Accum 11222 ◆ |
| 2     | Timer1.DN                                                                                                    |                                                                                                    | US_Long_58:O.ClearStoredRFIDTags  | IOT<br>Update Tag_US_Long_58:0                                   |
| (End) |                                                                                                    |                                                                                                    |                                   |                                                                  |

# **Queued Command**

The following steps show how to set a Queued Command.

1. From the General Tab, follow <u>step 1</u> and <u>step 2</u> from <u>Continuous Inventory on page 43</u> to change the mode to Queued Command.

| 2. Cl                                                              | ick Apply.                                                                                              |                                                                                              |
|--------------------------------------------------------------------|----------------------------------------------------------------------------------------------------|----------------------------------------------------------------------------------------------|
| eneral                                                             |                                                                                                    |                                                                                              |
| Type:<br>Vendor:<br>Parent:<br>Name:<br>Description:               | SBUHF-TR-200-LRSOUS Long Range (0-5.0m),<br>Rodwell Automation/Allen-Bradley<br>Local<br>UHF_S8_Long_52 | US Band, RFID Reader<br>Ethernet Address<br>Private Network: 192.168.1. 123<br>DP Address: . |
|                                                                    | ~                                                                                                    | O Host Name:                                                                                 |
| Module Defin<br>Revision:<br>Electronic Ke<br>Connection:<br>Mode: | itton<br>1.001<br>ying: Compatible Module<br>Data<br>Queued Command                                     |                                                                                              |
|                                                                    |                                                                                                    | OK Cancel Apply Help                                                                         |

No other changes to the AOP are necessary. See the following example routine.

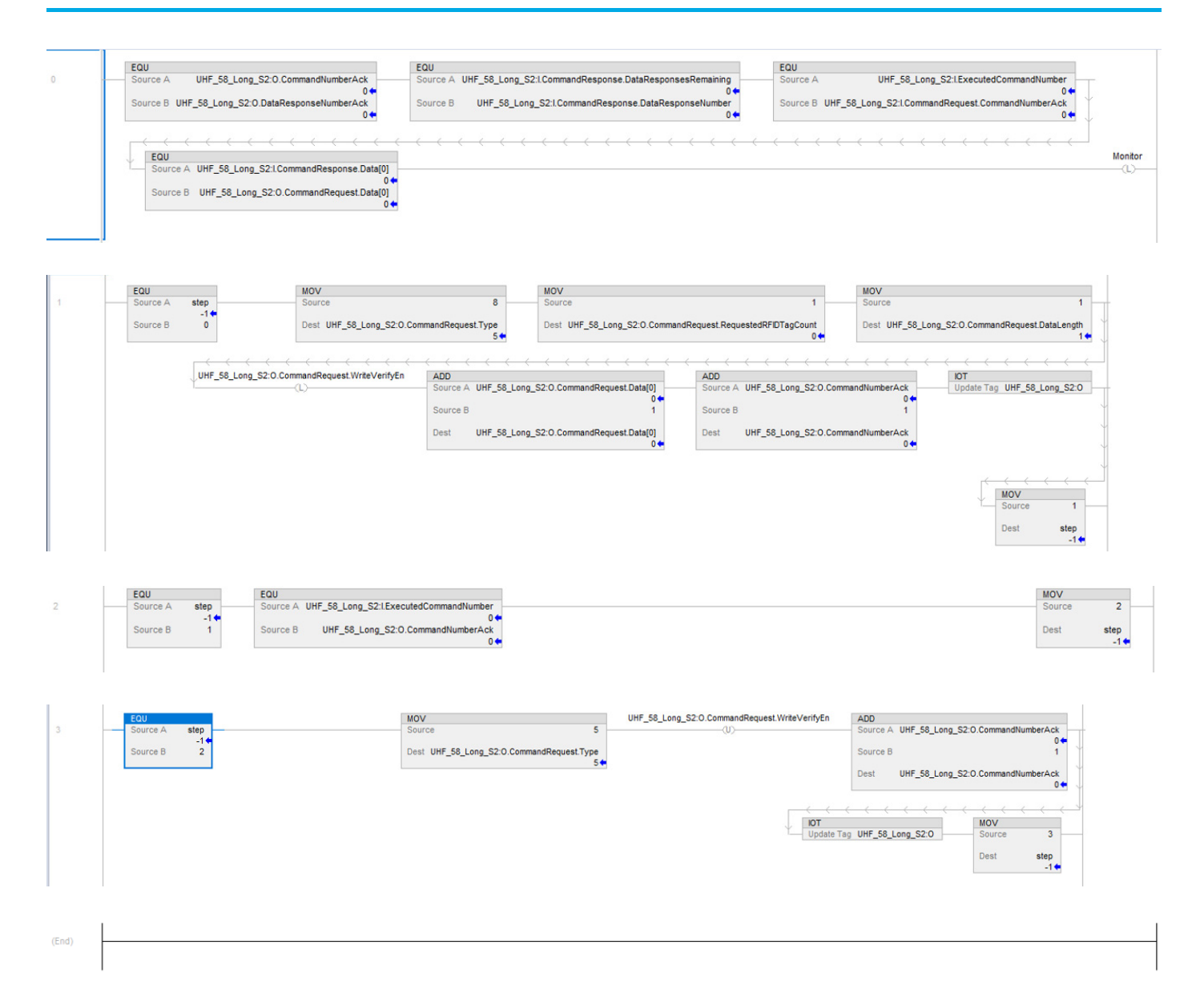

# **Get TID**

The following steps show how to get the TID (unique tag identifier).

1. To change the mode to Single Command, follow <u>step 1</u> and <u>step 2</u> in <u>Continuous</u> <u>Inventory on page 43</u>.

The Read TID command reads the TID bank of RFID tag information. This information is unique to each tag and cannot be written over. This identifier comes with the tag from the manufacturer.

- 2. Set the following values in the output image table:
  - xx:0.CommandRequest.Type = 4
  - xx:0.CommandRequest.RequestedRFIDTagCount = 1
  - xx:0.CommandRequest.DataOffSet = 0...256
  - xx:0.CommandRequest.DataLength = 1...10

- xx:0.CommandNumberAck = 1+n (for every command given, increase this tag by n=1)

| Name                                                  | <b>18</b> | Value | +  |
|-------------------------------------------------------|-----------|-------|----|
| ▲ UHF_58_Long_S3:O                                    |           |       | {} |
| UHF_58_Long_S3:O.PtOut                                |           |       | {} |
| UHF_58_Long_S3:O.ClearStoredRFIDTags                  |           |       | 0  |
| UHF_58_Long_S3:O.CommandRequest                       |           |       | {} |
| UHF_58_Long_S3:O.CommandRequest.Type                  |           |       | 4  |
| UHF_58_Long_S3:O.CommandRequest.ResetSession          |           |       | 0  |
| UHF_58_Long_S3:O.CommandRequest.BlockWriteEn          |           |       | 0  |
| UHF_58_Long_S3:O.CommandRequest.WriteVerifyEn         |           |       | 0  |
| UHF_58_Long_S3:O.CommandRequest.SpecificRFIDTagEn     |           |       | 0  |
| UHF_58_Long_S3:O.CommandRequest.RFIDFieldTagRange     |           |       | 0  |
| UHF_58_Long_S3:O.CommandRequest.Session               |           |       | 0  |
| UHF_58_Long_S3:O.CommandRequest.Password              |           |       | {} |
| UHF_58_Long_S3:O.CommandRequest.RequestedRFIDTagCount |           |       | 1  |
| UHF_58_Long_S3:O.CommandRequest.DataOffset            |           |       | 1  |
| UHF_58_Long_S3:O.CommandRequest.DataLength            |           |       | 3  |
| UHF_58_Long_S3:O.CommandRequest.Data                  |           |       | {} |
| UHF_58_Long_S3:O.CommandRequest.UIILength             |           |       | 0  |
| UHF_58_Long_S3:O.CommandRequest.UII                   |           |       | {} |
| UHF_58_Long_S3:O.CommandRequest.GoodReadUIIMask       |           |       | {} |
| UHF_58_Long_S3:O.CommandNumberAck                     |           |       | 1  |
| UHF_58_Long_S3:O.DataResponseNumberAck                |           |       | 1  |

If the module is running, you see:

- xx:I.CommandResponse.DataResponseRemaining = 1
- xx:I.CommandResponse.DataResponseNumber = 1
- 3. Now set the following value:
  - xx:0.DataResponseAck = xx:1.CommandResponse.DataResponseNumber = 1

| Name 📰 🖛                                                | Value 🗧 | F |
|---------------------------------------------------------|---------|---|
| ✓ UHF_58_Long_S3:I                                      | {}      |   |
| UHF_58_Long_S3:I.RunMode                                | 1       |   |
| UHF_58_Long_S3:I.ConnectionFaulted                      | 0       |   |
| UHF_58_Long_S3:I.DiagnosticActive                       | 0       |   |
| UHF_58_Long_S3:I.DiagnosticSequenceCount                | 0       |   |
| UHF_58_Long_S3:I.Busy                                   | 0       |   |
| UHF_58_Long_S3:I.ParameterError                         | 0       |   |
| UHF_58_Long_S3:I.Ptin                                   | {}      |   |
| UHF_58_Long_S3:I.PtOut                                  | {}      |   |
| UHF_58_Long_S3:I.CommandResponse                        | {}      |   |
| UHF_58_Long_S3:I.CommandResponse.Fault                  | 0       |   |
| UHF_58_Long_S3:I.CommandResponse.Uncertain              | 0       |   |
| UHF_58_Long_S3:I.CommandResponse.GoodRead               | 0       |   |
| UHF_58_Long_S3:I.CommandResponse.WriteVerificationFault | 0       |   |
| UHF_58_Long_S3:I.CommandResponse.Timeout                | 0       |   |
| UHF_58_Long_S3:I.CommandResponse.DataOffsetError        | 0       |   |
| UHF_58_Long_S3:I.CommandResponse.CRCError               | 0       |   |
| UHF_58_Long_S3:I.CommandResponse.InvalidType            | 0       |   |
| UHF_58_Long_S3:I.CommandResponse.RequestedType          | 4       |   |
| UHF_58_Long_S3:I.CommandResponse.CommandNumber          | 1       |   |
| UHF_58_Long_S3:I.CommandResponse.DataResponsesRemaining | 0       |   |
| UHF_58_Long_S3:I.CommandResponse.DataResponseNumber     | 1       |   |
| UHF_58_Long_S3:I.CommandResponse.RFIDTag                | {}      | Γ |
| UHF_58_Long_S3:I.CommandResponse.DataLength             | 3       |   |
| UHF_58_Long_S3:I.CommandResponse.Data                   | {}      |   |
| UHF_58_Long_S3:I.CommandResponse.Data[0]                | -128    |   |
| UHF_58_Long_S3:I.CommandResponse.Data[1]                | 17      |   |
| UHF_58_Long_S3:I.CommandResponse.Data[2]                | 112     |   |

You see the following changes:

- xx:I.CommandResponse.RequestedType = 4
- xx:I.CommandResponse.CommandNumber = 1
- xx:I.CommandResponse.DataResponseRemaining = 0
- xx:I.CommandResponse.DataLength = 3
- xx:I.CommandResponse.Data[0] = #
- xx:I.CommandResponse.Data[1] = #
- xx:I.CommandResponse.Data[2] = #

#### Notes:

# **Specifications**

**IMPORTANT** Only a controller that is configured with the 58UHF transceiver secure zone can issue a factory default reset. If you lose connection to the controller, there is no way to restore the factory defaults setting. There is no physical factory defaults reset.

#### General

#### **Table 13 - General Specifications**

| Attribute                                         | Long-range                                                   | Short-range |
|---------------------------------------------------|--------------------------------------------------------------|-------------|
| Sensing distance, max <sup>(1)</sup><br>[m (ft.)] | 5 (16.4)                                                     | 1.5 (4.92)  |
| Tag compatibility                                 | ISO 18000-63                                                 |             |
| Compliance                                        | FCC, UL/cUL, CE, ISED, and UKCA                              |             |
| Enclosure rating                                  | IP66/67                                                      |             |
| Operating temperature                             | -20+55 °C (-4+131 °F)                                        |             |
| Storage temperature                               | -40+85 °C (-40+185 °F)                                       |             |
| Relative humidity <sup>(2)</sup>                  | <ul> <li>Operating: 3595%</li> <li>Storage: 2585%</li> </ul> |             |
| Vibration                                         | 10 g at 10500 Hz                                             |             |
| Shock resistance [g]                              | 50                                                           |             |

The setting limits depend on the country or the function. This reference value can vary depending on the operating environment and tag type.
 No condensation

# **Connections**

#### **Table 14 - Connection Specifications**

| Attribute                          | Long-range                                                                                                    | Short-range                                                                                 |
|------------------------------------|----------------------------------------------------------------------------------------------------|---------------------------------------------------------------------------------------------|
| Communication protocol             | EtherNet/IP™                                                                                                    |                                                                                             |
| Connector                          | <ul> <li>EtherNet/IP: M12 4-pin plug DC Micro</li> <li>Power and I/O: M12 4-pin socket DC Micro</li> </ul>                                                                                 |                                                                                             |
| Frequency                          | <ul> <li>865.7867.5 MHz EU and UK model (at 600 kHz intervals, 4 channels total)</li> <li>902.75927.25 MHz US and North America model (at 500 kHz intervals, 50 channels total)</li> </ul> |                                                                                             |
| Communication rate                 | <ul> <li>RFID: 2048 bps</li> <li>Ethernet: 10/100 Mbps, half or full-<br/>duplex</li> </ul>                                                                                                | <ul> <li>RFID: 1024 bps</li> <li>Ethernet: 10/100 Mbps, half or full-<br/>duplex</li> </ul> |
| Supply voltage                     | 19.226.4V DC                                                                                                    |                                                                                             |
| Current consumption at 24V DC, max | Supply: 1 A Class 2 SELV<br>Input: 15 mA<br>Output: 0.5 A                                                                                                    |                                                                                             |
| Transmission output, max           | 1 W (1030 dBm)                                                                                                    | 0.25 W (1024 dBm)                                                                           |

#### Notes:

# Add-on Profile

|                                                                                                    | systems. The installation step<br>except that you must downloa                                                                                                    | instructions are for Bulletin 56RF RFID<br>as are the same for 58UHF transceivers<br>ad the 58UHF AOP.                                                                                                    |
|----------------------------------------------------------------------------------------------------|----------------------------------------------------------------------------------------------------|----------------------------------------------------------------------------------------------------|
| This appendix goe<br>RSLogix 5000® pr<br>These files contai<br>Rockwell Automat                                                                                                    | es through the Add-on Profile (Ad<br>ogram. AOPs are files that you a<br>n the pertinent information for<br>ion network.                                                                                                    | DP) of the RFID transceivers with the<br>dd to your Rockwell Automation® library.<br>configuring a device that is added to the                                                                                                    |
| The AOP simplifies fashion, which allo                                                                                                    | s the setup of devices. The AOP p<br>ows you to create and configure                                                                                                    | presents the necessary fields in an organize<br>your system in a quick and efficient manne                                                                                                    |
| The AOP is a folde<br>package. Follow th                                                                                                    | r that contains numerous files f<br>ne on-screen instructions to ins                                                                                                    | or the device. It comes as an installation tall the AOP.                                                                                                    |
| i. In the file b                                                                                                    | Explorer, locate the directory wr                                                                                                    | iere the installation files were extracted.                                                                                                    |
| 2 Click MDSol                                                                                                    | tun ovo                                                                                                    |                                                                                                    |
| 2. Click MPSet                                                                                                    | tup.exe                                                                                                    | Date Modified                                                                                                    |
| 2. Click MPSet                                                                                                    | LUP.EXE<br>Size Type<br>File Folder                                                                                                    | Date Modified                                                                                                    |
| 2. Click MPSet                                                                                                    | LUP.CXC<br>Size Type<br>File Folder<br>File Folder                                                                                                    | Date Modified<br>7/26/2011 11:36 AM<br>7/26/2011 11:36 AM                                                                                                    |
| 2. Click MPSet                                                                                                    | LUP.EXE<br>Size Type<br>File Folder<br>File Folder<br>File Folder                                                                                                    | Date Modified<br>7/26/2011 11:36 AM<br>7/26/2011 11:36 AM<br>7/26/2011 11:36 AM                                                                                                    |
| 2. Click MPSet                                                                                                    | LUP.EXE<br>Size Type<br>File Folder<br>File Folder<br>File Folder<br>1 KB Setup Information                                                                                                    | Date Modified<br>7/26/2011 11:36 AM<br>7/26/2011 11:36 AM<br>7/26/2011 11:36 AM<br>8/9/2010 8:11 AM                                                                                                    |
| 2. Click MPSet                                                                                                    | LUP.EXE<br>Size Type<br>File Folder<br>File Folder<br>File Folder<br>1 KB Setup Information<br>1,003 KB Application                                                                                                    | Date Modified           7/26/2011 11:36 AM           7/26/2011 11:36 AM           7/26/2011 11:36 AM           8/9/2010 8:11 AM           9/9/2010 4:32 PM                                                                                                    |
| 2. Click MPSet                                                                                                    | LUP.EXE<br>Size Type<br>File Folder<br>File Folder<br>File Folder<br>1 KB Setup Information<br>1,003 KB Application<br>141 KB Application Extension                                                                                                    | Date Modified           7/26/2011 11:36 AM           7/26/2011 11:36 AM           7/26/2011 11:36 AM           8/9/2010 8:11 AM           9/9/2010 4:32 PM           9/9/2010 4:32 PM                                                                                                    |
| 2. Click MPSet                                                                                                    | LUP.EXE<br>Size Type<br>File Folder<br>File Folder<br>File Folder<br>1 KB Setup Information<br>1,003 KB Application Extension<br>141 KB Application Extension<br>141 KB Application Extension                                                                                                    | Date Modified           7/26/2011 11:36 AM           7/26/2011 11:36 AM           7/26/2011 11:36 AM           8/9/2010 8:11 AM           9/9/2010 4:32 PM           9/9/2010 4:32 PM           9/9/2010 4:32 PM           9/9/2010 4:32 PM                                                                                                    |
| 2. Click MPSet<br>InstallNotes<br>License<br>MP<br>autorun.inf<br>MPSetupCHS.dll<br>MPSetupDEU.dll<br>MPSetupDEU.dll<br>MPSetupEP.U.dll                                                                                                    | LUP.EXE<br>Size Type<br>File Folder<br>File Folder<br>File Folder<br>1 KB Setup Information<br>1,003 KB Application<br>141 KB Application Extension<br>141 KB Application Extension<br>141 KB Application Extension<br>141 KB Application Extension                                                                                                    | Date Modified           7/26/2011 11:36 AM           7/26/2011 11:36 AM           8/9/2010 8:11 AM           9/9/2010 4:32 PM           9/9/2010 4:32 PM           9/9/2010 4:32 PM           9/9/2010 4:32 PM           9/9/2010 4:32 PM           9/9/2010 4:32 PM                                                                                                    |
| 2. Click MPSet<br>InstallNotes<br>License<br>MP<br>autorun.inf<br>MPSetupCHS.dll<br>MPSetupEUJ.dll<br>MPSetupESP.dll<br>MPSetupFRA.dll                                                                                                    | LUP.EXE<br>Size Type<br>File Folder<br>File Folder<br>File Folder<br>1 KB Setup Information<br>1,003 K Application<br>141 KB Application Extensior<br>141 KB Application Extensior<br>141 KB Application Extensior<br>141 KB Application Extensior<br>141 KB Application Extensior                                                                                                    | Date Modified           7/26/2011 11:36 AM           7/26/2011 11:36 AM           7/26/2011 11:36 AM           8/9/2010 8:11 AM           9/9/2010 4:32 PM           9/9/2010 4:32 PM           9/9/2010 4:32 PM           9/9/2010 4:32 PM           9/9/2010 4:32 PM           9/9/2010 4:32 PM           9/9/2010 4:32 PM           9/9/2010 4:32 PM           9/9/2010 4:32 PM           9/9/2010 4:32 PM                                                                                                    |
| 2. Click MPSet<br>InstallNotes<br>License<br>MP<br>autorun.inf<br>MPSetupCHS.dll<br>MPSetupEVJ.dll<br>MPSetupESP.dll<br>MPSetupESP.dll<br>MPSetupFRA.dll<br>MPSetupITA.dll                                                                                                    | LUP.EXE<br>Size Type<br>File Folder<br>File Folder<br>File Folder<br>1 KB Setup Information<br>1,003 K8 Application Extensior<br>141 KB Application Extensior<br>141 KB Application Extensior<br>141 KB Application Extensior<br>141 KB Application Extensior<br>141 KB Application Extensior                                                                                                    | Date Modified           7/26/2011 11:36 AM           7/26/2011 11:36 AM           7/26/2011 11:36 AM           8/9/2010 8:131 AM           9/9/2010 4:32 PM           9/9/2010 4:32 PM           9/9/2010 4:32 PM           9/9/2010 4:32 PM           9/9/2010 4:32 PM           9/9/2010 4:32 PM           9/9/2010 4:32 PM           9/9/2010 4:32 PM           9/9/2010 4:32 PM           9/9/2010 4:32 PM           9/9/2010 4:32 PM           9/9/2010 4:32 PM           9/9/2010 4:32 PM                                                                                                    |
| 2. Click MPSet<br>InstallNotes<br>License<br>MP<br>autorun.inf<br>MPSetupCHS.dll<br>MPSetupEU.dll<br>MPSetupEN.dll<br>MPSetupFA.dll<br>MPSetupITA.dll<br>MPSetupITA.dll<br>MPSetupITA.dll                                                                                                    | Size         Type           File Folder         File Folder           File Folder         File Folder           1 KB         Setup Information           1,003 KB         Application           141 KB         Application Extension           141 KB         Application Extension           141 KB         Application Extension           141 KB         Application Extension           141 KB         Application Extension           141 KB         Application Extension           141 KB         Application Extension           141 KB         Application Extension           141 KB         Application Extension           141 KB         Application Extension           141 KB         Application Extension           141 KB         Application Extension           141 KB         Application Extension           141 KB         Application Extension                                                                                                    | Date Modified           7/26/2011 11:36 AM           7/26/2011 11:36 AM           7/26/2011 11:36 AM           8/9/2010 8:11 AM           9/9/2010 4:32 PM           9/9/2010 4:32 PM                                                                                                    |
| 2. Click MPSet<br>InstallNotes<br>License<br>MP<br>autorun.inf<br>MPSetupCHS.dll<br>MPSetupCFS.dll<br>MPSetupEVJ.dll<br>MPSetupFRA.dll<br>MPSetupFRA.dll<br>MPSetupITA.dll<br>MPSetupIN.dll<br>MPSetupIN.dll                                                                                                    | Size         Type           File Folder         File Folder           File Folder         File Folder           1 KB         Setup Information           1,003 KB         Application           141 KB         Application Extension           141 KB         Application Extension                                                                                                    | Date Modified           7/26/2011 11:36 AM           7/26/2011 11:36 AM           7/26/2011 11:36 AM           8/9/2010 8:11 AM           9/9/2010 4:32 PM           9/9/2010 4:32 PM                                                                                                    |
| 2. Click MPSet<br>InstallNotes<br>License<br>MP<br>autorun.inf<br>MPSetupCHS.dll<br>MPSetupCHS.dll<br>MPSetupESP.dll<br>MPSetupESP.dll<br>MPSetupITA.dll<br>MPSetupITA.dll<br>MPSetupITA.dll<br>MPSetupITA.dll<br>MPSetupITA.dll<br>MPSetupITA.dll<br>MPSetupITA.dll<br>MPSetupITA.dll<br>MPSetupITA.dll<br>MPSetupITA.dll<br>MPSetupITA.dll                                                                                                    | Size         Type           File Folder         File Folder           File Folder         File Folder           1,003 KB         Application           141 KB         Application Extension           141 KB         Application Extension                                                                                                    | Date Modified           7/26/2011 11:36 AM           7/26/2011 11:36 AM           8/9/2010 8:11 AM           9/9/2010 8:11 AM           9/9/2010 4:32 PM           9/9/2010 4:32 PM                                                                                                    |
| 2. Click MPSet<br>InstallNotes<br>License<br>autorun.inf<br>MPSetupCHS.dll<br>MPSetupEU.Jdll<br>MPSetupEEV.Jdll<br>MPSetupEFV.Jdll<br>MPSetupFRA.dll<br>MPSetupFRA.dll<br>MPSetupFRA.dll<br>MPSetupFRA.dll<br>MPSetupFRA.dll<br>MPSetupFRA.dll<br>MPSetupFRA.dll<br>MPSetupFRA.dll<br>MPSetupFRA.dll<br>MPSetupFRA.dll<br>MPSetupFRA.dll<br>MPSetupFR.dll                                                                                                    | Size         Type           File Folder         File Folder           File Folder         File Folder           File Folder         File Folder           1 KB         Setup Information           1,003 KB         Application Extension           141 KB         Application Extension           141 KB         Application Extension           22 KB         Application Extension                                                                                                    | Date Modified           7/26/2011 11:36 AM           7/26/2011 11:36 AM           8/9/2010 8:11 AM           9/9/2010 8:11 AM           9/9/2010 4:32 PM           9/9/2010 4:32 PM           9/9/2010 |
| 2. Click MPSet<br>InstallNotes<br>License<br>MP<br>autorun.inf<br>MPSetupCHS.dll<br>MPSetupCHJ.dll<br>MPSetupEN.dll<br>MPSetupTA.dll<br>MPSetupTA.dll<br>MPSetupTA.dll<br>MPSetupTA.dll<br>MPSetupTA.dll<br>MPSetupTA.dll<br>MPSetupTA.dll<br>MPSetupTA.dll<br>MPSetupTA.dll<br>MPSetupTA.dll<br>MPSetupTA.dll<br>MPSetupTA.dll<br>MPSetupTA.dll<br>MPSetupTA.dll<br>MPSetupTA.dll<br>MPSetupTA.dll<br>MPSetupTA.dll                                                                                                    | tup.exe<br>Size Type<br>File Folder<br>File Folder<br>File Folder<br>File Folder<br>1 KB Setup Information<br>1,003 KB Application Extensior<br>141 KB Application Extensior<br>141 KB Application Extensior | Date Modified           7/26/2011 11:36 AM           7/26/2011 11:36 AM           7/26/2011 11:36 AM           8/9/2010 8:11 AM           9/9/2010 4:32 PM           9/9/2010 4:32 PM           9/9/2010 8:09 AM           and the firmware revision. Click Next.                                                                                                    |
| 2. Click MPSet<br>InstallNotes<br>License<br>MP<br>autorun.inf<br>MPSetupCHS.dll<br>MPSetupEU.dll<br>MPSetupENJ.dll<br>MPSetupFRA.dll<br>MPSetupITA.dll<br>MPSetupITA.dll<br>MPSETUPITA.dll<br>MPSETUPITA.dll<br>MPSETUP | tup.exe<br>Size Type<br>File Folder<br>File Folder<br>File Folder<br>1 KB Setup Information<br>1,0003 KB Application Extension<br>141 KB Application Extension<br>141 KB App | Date Modified           7/26/2011 11:36 AM           7/26/2011 11:36 AM           7/26/2011 11:36 AM           8/9/2010 8:11 AM           9/9/2010 4:32 PM           9/9/2010 4:32 PM           9/9/2010 8:09 AM           and the firmware revision. Click Next.                                                                                                    |

| Welcome to the RSLogix 5000 Module Prof<br>Wizard.                                                                   | iles Setup        |
|----------------------------------------------------------------------------------------------------|-------------------|
| The RSLogix 5000 Module Profiles Setup Wizard provides<br>installation of these groups of RSLogix 5000 Module Profil | : for the<br>es.  |
| Rockwell Automation 56RF-IN-IPD22 Module Profiles<br>1.00.4                                                          |                   |
|                                                                                                    |                   |
|                                                                                                    |                   |
|                                                                                                    | Details           |
|                                                                                                    |                   |
| < 8                                                                                                    | ack Next > Cancel |

Install

4. Accept the terms of the license agreement and click Next.

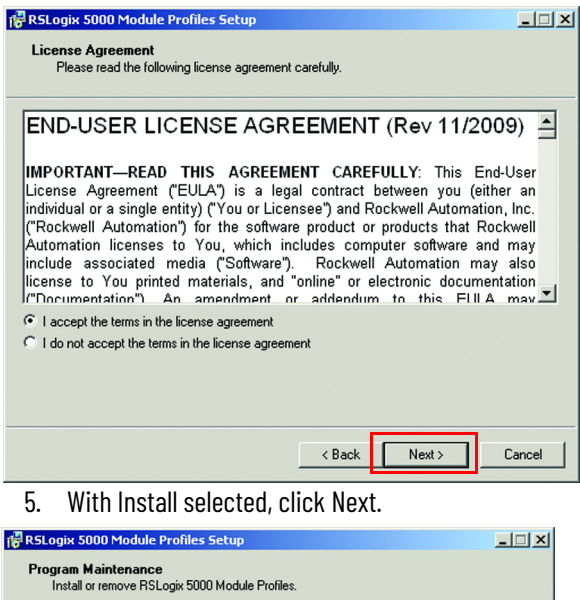

| Program Maintenance<br>Install or remove RSLogix 5000 Module Profiles. |                                                 |
|------------------------------------------------------------------------|-------------------------------------------------|
| <ul> <li>Install</li> </ul>                                            | Install PCI and S000 Madula Parilles from madia |
| 15                                                                     | mstali Halogik 3000 Module Piolies Iroli meda.  |
| C Uninst                                                               | all                                             |
| 1                                                                      | Uninstall HSLogix 5000 Module Profiles.         |
|                                                                        |                                                 |
|                                                                        |                                                 |
|                                                                        |                                                 |
|                                                                        |                                                 |
|                                                                        |                                                 |
|                                                                        |                                                 |
|                                                                        | <back next=""> Cancel</back>                    |

6. The profile name appears in the left-hand box and its details appear in the right-hand box. Verify that the module name is correct.

Click Install.

| 🔀 RSLogix 5000 Module Profiles Setup                                                                              |                                                                                                    |  |
|----------------------------------------------------------------------------------------------------|----------------------------------------------------------------------------------------------------|--|
| Ready to Configure RSLogix 5000 Module Profiles<br>The wizard is ready to configure RSLogix 5000 Module Profiles. |                                                                                                    |  |
| Click Install to begin the installation.                                                                          |                                                                                                    |  |
| If you want to review or change any of your settings, click Back. Click Cancel to exit the wizard.                |                                                                                                    |  |
| Install these RSLogix 5000 Module Profiles   Rockwell Automation 56RF-IN-IPD22 Modul                              | Details:<br>Group<br>Rockwell Automation 56RF-IN-IPD22<br>Available Software Version:<br>1.0.0.4<br>Installation Status:<br>Software Version 1.00.0 Installed |  |
|                                                                                                    | < Back Install Cancel                                                                                                    |  |

# Troubleshooting

# **RF Tags**

If the RF tag cannot be read or written to:

| Chack                                                                             | Action                                                                                                    |
|-----------------------------------------------------------------------------------|----------------------------------------------------------------------------------------------------|
| CIIECK                                                                            |                                                                                                    |
| Is the RF tag in position for reading/writing?                                    | Move the RF tag into position.<br>The transceiver cannot read the RF tag if its position is<br>too far or too near. The writing distance can be shorter<br>than the reading distance.                                                  |
| Is the RF tag at an angle against the antenna?                                    | Place the surface of the RF tag parallel to the surface of<br>the antenna.<br>The transceiver cannot read RF tags at an angle.                                                                                                    |
| Are there metal objects or radio devices near the antenna?                        | Keep all metal objects and radio devices away from the antenna.                                                                                                    |
| Are there metal objects near where the RF tag is attached?                        | Keep the RF tag a minimum of 150 mm (5.91 in.) from metal objects.                                                                                                    |
| Is the RF tag, or the area attaches to, wet?                                      | Dry the RF tag and surrounding attachment area and attempt to read/write the tag again.                                                                                                    |
| Did reading/writing fail, even though the tag is within the range to the antenna? | The RF tag did not receive enough power from the transceiver to complete the transaction. Increase power, move RF tags closer, improve the environment, or break the transaction into multiple pieces to make the data length smaller. |

#### Notes:

#### Numerics

1585D-M4TBJM-x 12 58UHF add module 23 58UHF-TR-100-SR15EU 12 58UHF-TR-100-SR15US 12 58UHF-TR-200-LR50EU 12 58UHF-TR-200-LR50US 12 889D-F4AC-x 12 889D-R4AC-x 12

#### A

abbreviation 5 accessory 12 accuracy mode 33 add-on profile introduction 53 address IP 25 advanced IP address 18, 20 AFI 5 antenna tab 27 AOI 5 AOP 5 audience 5

#### B

balance mode 33

#### C

cable overview 13 comments allowable 38 configuration image table and tag 32 configuration image table 32 tag 32 connection 13 EtherNet/IP 13 transceiver 13 connection tab 26 continuous inventory 37, 43 continuous inventory mode 35, 41 continuous mode 36, 39 controller tag, RSLogix 5000 31 CRD 5

#### D

default fault value state duration 33 filter timeout 33 input off on filter 32 mode 17 setting 18 definition 5 module 25 device level ring topology 16 **DFSID** 5 DHCP 5 DHCP mode 17 dimensions 21 **DLR** 5, 16 **DNS** 5 **DOS** 5

#### Ε

EAS 5 EtherNet/IP connection 13

#### F

fault mode 33 FE 5 field map transceiver 21 filter tab 28

#### G

general tab 24 good read condition tab 28

#### 

**IEC** 5 image table configuration 32 input 34 output 39 indicator status 11 input image table and tag 34 **INT** 5 internet protocol tab 28 internet protocol tab 28 IP address 25 advanced 18, 20 **ISO** 5

J

**JTC** 5

linear topology 16 link 1 11 link 2 11

L

#### M

MAC address 5 MACID 5 main components 12 metal surface spacing next to 21 MOD 11 mode accuracy 33 balance 33 continuous 36, 39 continuous inventory 35, 37, 41 DHCP 17 fault 33 performance 33 program 33, 34 ptln 32 ptout 32 queue 35, 36, 37 rem rrog 44 reset 39 run 26, 34 single 35, 36, 37 single command 48 tag selection 40 write verify 39 module definition 25 module info tab 26 mount transceiver 21

#### Ν

NET 11 network tab 30 network address set 17

0

output image table and tag 39 output image table 39 tags 39 overview cable 13

#### Ρ

performance mode 33

#### points

tab 27 port configuration tab 29 product selection 12 accessory 12 main components 12 program mode 33, 34 ptlnmode 32 ptoutmode 32

#### Q

**QD** 5 **queue mode** 35, 36, 37

#### R

R/W 11 rem rrog mode 44 reset mode 39 RF tag 55 RFID 5, 7 run mode 26, 34

#### S

**SB** 5 set network address 17 setup system 9 single command mode 48 single mode 35 singlemode 36, 37 **SINT** 5 spacing next to metal surface 21 transceiver 21 specifications connection 51 general 51 star topology 15 status indicator link 2 11 link1 11 MOD 11 **NET 11** R/W 11 transceiver 11 system setup 9

Τ tab antenna 27 connection 26 filter 28 general 24 good read condition 28 internet protocol 28 module info 26 network 30 points 27 port configuration 29 tag configuration 32 input 34 output 39 tag selection mode 40 TID get 48 topológy device level ring 16 linear 16 star 15 transceiver 11 connection 13 field map 21 mount 21 spacing 21 status indicator 11 troubleshooting 55

#### U

**UHF** 5 UII/EPC 5

#### W

write verify mode 39

#### **Notes:**

# **Rockwell Automation Support**

Use these resources to access support information.

| Technical Support Center                            | Find help with how-to videos, FAQs, chat, user forums, Knowledgebase, and product notification updates. | <u>rok.auto/support</u>    |
|-----------------------------------------------------|----------------------------------------------------------------------------------------------------|----------------------------|
| Local Technical Support Phone Numbers               | Locate the telephone number for your country.                                                           | rok.auto/phonesupport      |
| Technical Documentation Center                      | Quickly access and download technical specifications, installation instructions, and user manuals.      | rok.auto/techdocs          |
| Literature Library                                  | Find installation instructions, manuals, brochures, and technical data publications.                    | <u>rok.auto/literature</u> |
| Product Compatibility and Download Center<br>(PCDC) | Download firmware, associated files (such as AOP, EDS, and DTM), and access product release notes.      | <u>rok.auto/pcdc</u>       |

#### **Documentation Feedback**

Your comments help us serve your documentation needs better. If you have any suggestions on how to improve our content, complete the form at <u>rok.auto/docfeedback</u>.

# Waste Electrical and Electronic Equipment (WEEE)

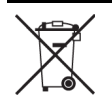

At the end of life, this equipment should be collected separately from any unsorted municipal waste.

Rockwell Automation maintains current product environmental compliance information on its website at rok.auto/pec.

Allen-Bradley, ControlLogix, expanding human possibility, FactoryTalk, Logix 5000, Rockwell Automation, RSLinx, RSLogix, RSLogix 5000, and Studio 5000 are trademarks of Rockwell Automation, Inc.

CIP, CIP Security, and EtherNet/IP are trademarks of ODVA, Inc.

Trademarks not belonging to Rockwell Automation are property of their respective companies.

Rockwell Otomasyon Ticaret A.Ş. Kar Plaza İş Merkezi E Blok Kat:6 34752, İçerenköy, İstanbul, Tel: +90 (216) 5698400 EEE Yönetmeliğine Uygundur

Connect with us. 👍 🞯 in 😏

#### rockwellautomation.com -

expanding human possibility<sup>®</sup>

AMERICAS: Rockwell Automation, 1201 South Second Street, Milwaukee, WI 53204-2496 USA, Tel: (1) 414.382.2000, Fax: (1) 414.382.4444 EUROPE/MIDDLE EAST/AFRICA: Rockwell Automation NV, Pegasus Park, De Kleetlaan 12a, 1831 Diegem, Belgium, Tel: (32) 2 663 0600, Fax: (32) 2 663 0640 ASIA PACIFIC: Rockwell Automation, Level 14, Core F, Cyberport 3, 100 Cyberport Road, Hong Kong, Tel: (852) 2887 4788, Fax: (852) 2508 1846 UNITED KINGDOM: Rockwell Automation Ltd. Pitfield, Kiln Farm Milton Keynes, MK11 3DR, United Kingdom, Tel: (44)(1908) 838-800, Fax: (44)(1908) 261-917